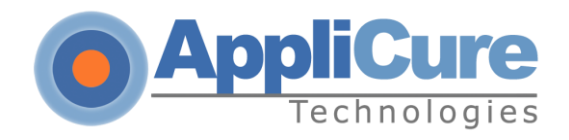

# dotDefender v5.18

# **User Guide**

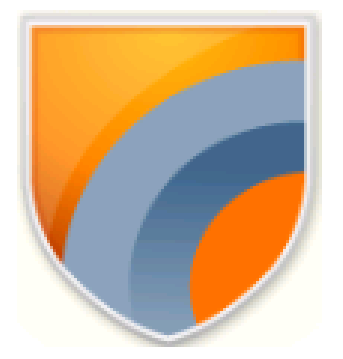

## Applicure Web Application Firewall

# **Table of Contents**

| Introduction                                               | .5 |
|------------------------------------------------------------|----|
| 1.1 Overview                                               | .5 |
| 1.2 Components                                             | .6 |
| 1.3 Benefits                                               | .7 |
| 1.4 Organization of this Guide                             | .8 |
| Getting Started                                            | .9 |
| 2.1 Using the Administration Console                       | 10 |
| 2.2 Stopping and Starting dotDefender                      | 11 |
| 2.3 Applying Changes                                       | 12 |
| 2.4 Workflow                                               | 14 |
| Managing Logs & Alerts                                     | 16 |
| 3.1 Configuring Syslog Alerts                              | 17 |
| 3.2 Log Overview                                           | 17 |
| 3.3 Viewing policy changes in the audit log file           | 18 |
| 3.4 Configuring the dotDefender Log Database               | 18 |
| 3.5 Viewing the dotDefender Log Database in the Log Viewer | 20 |
| 3.6 Identifying False Positives                            | 29 |
| Preventing Information Leakage                             | 32 |
| 4.1 Information Leakage Overview                           | 32 |
| 4.2 Leakage Prevention – Best Practices Rules              | 33 |
| 4.3 Leakage Prevention – Custom Rules                      | 33 |
| Configuring Website Security Profiles                      | 34 |
| 5.1 Website Security Profiles Overview                     | 34 |

| 5             | 5.2 Modifying a Website Security Profile                         | .35 |
|---------------|------------------------------------------------------------------|-----|
| 5             | 5.3 Server Masking                                               | .42 |
| 5             | 5.4 Upload Folders Protection                                    | .45 |
| 6. Configurin | ng Patterns and Signatures                                       | .49 |
| 6             | 6.1 Patterns and Signatures Overview                             | .49 |
| 6             | 6.2 Rule Categories                                              | .51 |
| 6             | 5.3 Enabling/Disabling a Rule Category                           | .56 |
| 6             | 6.4 Configuring Patterns                                         | .56 |
| 6             | 6.5 Managing Signatures                                          | .85 |
| 6             | 6.6 Rule Updates                                                 | .87 |
| 7. Configurin | ng Global Settings                                               | .89 |
| 7             | 7.1 (Windows) Enabling / Disabling logging to Windows Event Logs | .89 |
| 7             | 7.2 Enabling / Disabling NAT Support                             | .90 |
| 8. FAQs and   | Troubleshooting                                                  | .91 |
| 8             | 3.1 FAQs                                                         | .91 |
| 8             | 3.2 Troubleshooting                                              | 101 |
| 9. Regular Ex | xpressions                                                       | 102 |
| 9             | 0.1 POSIX Basic Regular Expressions                              | 102 |
| 9             | 0.2 POSIX Extended Regular Expressions                           | 103 |
| 10. Appendix  | <                                                                | 105 |
| 1             | 0.1 Specific Windows files and features                          | 105 |
| 1             | 0.2 Specific Linux files and features                            | 114 |
|               |                                                                  |     |

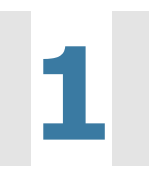

This chapter introduces the Applicure dotDefender application. It contains the following sections:

- Overview
- Components
- Benefits
- Organization of this Guide

### **1.1 Overview**

dotDefender is a software-based Web Application Firewall installed on Apache or Microsoft IIS Server. dotDefender provides robust protection against attacks targeting Web applications. dotDefender utilizes multiple security engines to achieve optimal protection:

- Pattern Recognition: This engine uses rules to detect certain patterns that could indicate an attack and deals with the attack according to configuration.
- Session Protection: The Session Protection engine focuses on the user session level, dealing with session spoofing and flooding of the server with HTTP requests (Denial of Service).
- Signature Knowledgebase: This engine uses signatures to detect known attacks, such as vulnerability scanners, bots, site-scrapers, email harvesters, and leeches.
- Malicious File Upload: Protects upload folders on the server against malicious file uploads.
- Server Masking & Information Leakage: Camouflages server and application against sensitive information leakage.

## **1.2 Components**

dotDefender includes the following applications:

- Administration Console Enables you to configure and manage dotDefender:
  - Global Settings (see <u>Configuring Global Settings</u>)

- Session Protection (see <u>Configuring Session Protection</u>)
- Website Security Profiles (see <u>Configuring Website Security Profiles</u>)
- Upload Folders Protection (see <u>Upload Folders Protection</u>)
- Outgoing (egress) Inspection (see <u>Preventing Information Leakage</u>)
- Patterns and Signatures (see <u>Configuring Patterns and Signatures</u>)
- Logs (see <u>Managing Logs</u>).
  - Log Viewer Displays information about detected attacks, such as originating IP, timestamp, type of attack, and target locations (see <u>Managing</u> <u>Logs</u>).

#### **1.2.1 Specific Windows components**

dotDefender writes security events to the following file:

aclogsvc.ddb. Typically located in: C:\Program Files\Applicure\dotDefender for IIS\etc\

dotDefender adds the following branches to the Windows Event log:

- Applicure: Records security events.
- **dotDefender Audit:** Records dotDefender ISAPI filter status.

dotDefender comprises the following services:

- dotDefender Audit Service: Watchdog that polls the filters and writes their current status.
- **dotDefender Log Service:** Manages the logs.

dotDefender installs the following ISAPI filters:

- dotDefender(ServerMasking)
- dotDefender(ResponseFilter)
- dotDefender(URLForwarder)
- dotDefender(CookieTampering)

|                              |                                                                     | Home Direc          | ctory   Documen                      |  |
|------------------------------|---------------------------------------------------------------------|---------------------|--------------------------------------|--|
| the order listed             | ers are active for all Web site<br>below. These filters are visible | e only from this pr | operty page, and<br>operty page, and |  |
| cannot be viewe              | ed on the property pages or In                                      | idividual web site  | s.                                   |  |
| S Filter Na                  | me                                                                  | Priority            | A <u>d</u> d                         |  |
| dotDefe                      | nder(ServerMasking)                                                 | High                |                                      |  |
| 👖 🗍 dotDefe                  | nder(ResponseFilter)                                                | High                | <u>R</u> emove                       |  |
| 👖 🧍 dotDefe                  | nder(URLForwarder)                                                  | High                | Edit                                 |  |
| dotDefender(CookieTampering) |                                                                     | High                |                                      |  |
| ASP.NET_2.0.50727.0 Low      |                                                                     | Low                 | Enable                               |  |
| •                            |                                                                     | •                   | Move yp                              |  |
| Details                      |                                                                     |                     | Maua daura                           |  |
| Filter Name:                 | dotDefender(ServerMaskin                                            | g)                  |                                      |  |
| Status:                      | Loaded                                                              |                     |                                      |  |
| Executable:                  | C:\Program File\aciisflt6.                                          | dll                 |                                      |  |
| Priority:                    | High                                                                |                     |                                      |  |
|                              |                                                                     |                     |                                      |  |

#### **1.2.2 Specific Linux components**

dotDefender writes security events to the following file:

dotDefender\_db.sqlite. Located in: /usr/local/APPCure/log/

dotDefender comprises the following daemons:

- **dotDefender License daemon:** Manages the license.
- **dotDefender Log daemon:** Manages the logs.

dotDefender installs the following module:

dotDefender Apache module

## **1.3 Benefits**

dotDefender provides the following features and benefits:

- Lightweight and non-intrusive.
- Detailed verbose logs, yet enabling you to see the big picture.

- Cross-platform IIS and Apache.
- Centrally managed.
- Rapidly deployed and minimal maintenance required.
- Scalable and suited to shared hosting environments.
- Full-blown Web Services API.

## **1.4 Organization of this Guide**

This guide provides the installation and operation instructions for dotDefender, and serves as a resource for types of web attacks and troubleshooting procedures.

It is composed of the following chapters:

- **Chapter 1 Introduction** (this chapter), introduces dotDefender.
- Chapter 2 <u>Getting Started</u>, describes the system requirements, download and installation process, how to stop and start dotDefender and the typical dotDefender workflow.
- Chapter 3 Managing Logs, describes the types of logs, the log settings and how to view logs. It also discusses the handling of false positives.
- Chapter 4 <u>Preventing Information Leakage</u>, describes how dotDefender protects your sensitive data from proliferation.
- Chapter 5 <u>Configuring Website Security Profiles</u>, describes how to configure the Website profiles.
- Chapter 6 <u>Configuring Patterns and Signatures</u>, describes how to configure the Patterns and Signatures, and how to update them.
- Chapter 7 <u>Configuring Global Settings</u>, describes how to configure server wide settings.
- Chapter 8 FAQs and Troubleshooting, details a variety of frequently asked questions and troubleshooting information.
- Chapter 9 <u>Regular Expressions</u>, a brief tutorial on writing Regular Expressions.
- **Chapter 10 <u>Appendix</u>**, Operating System specific files and features

# 2

# **Getting Started**

This chapter contains the following sections:

- Using the Administration Console
- **Stopping and Starting dotDefender**
- Applying Changes
- Workflow

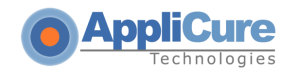

# **2.1 Using the Administration Console**

This section describes how to access the Administration Console and the toolbar. For additional information about the Administration Console, see Configuring Website Security Profiles.

**Linux/Unix:** In the installation process, an alias is created in the Apache configuration file. The dotDefender Administration Console will be accessible through all sites at the Alias specified in the installation process.

**Windows:** In the installation process, a virtual directory is created in the Default Website. The dotDefender Administration Console will be accessible at the Default Website under the dotDefender directory. To modify the virtual directory location, or create the directory manually, see <u>Manually creating dotDefender virtual directory</u>.

#### To access the Administration Console:

Linux/Unix: Browse to http://Any\_Site\_On\_Server/Alias/ (Default user name is 'admin'. Password is created in the installation process)

Windows: Browse to http://Default\_site/dotDefender/

**Note**: If the dotDefender Administration Console is not accessible, browse to the file **dotDefender.html** in the dotDefender/Alias directory

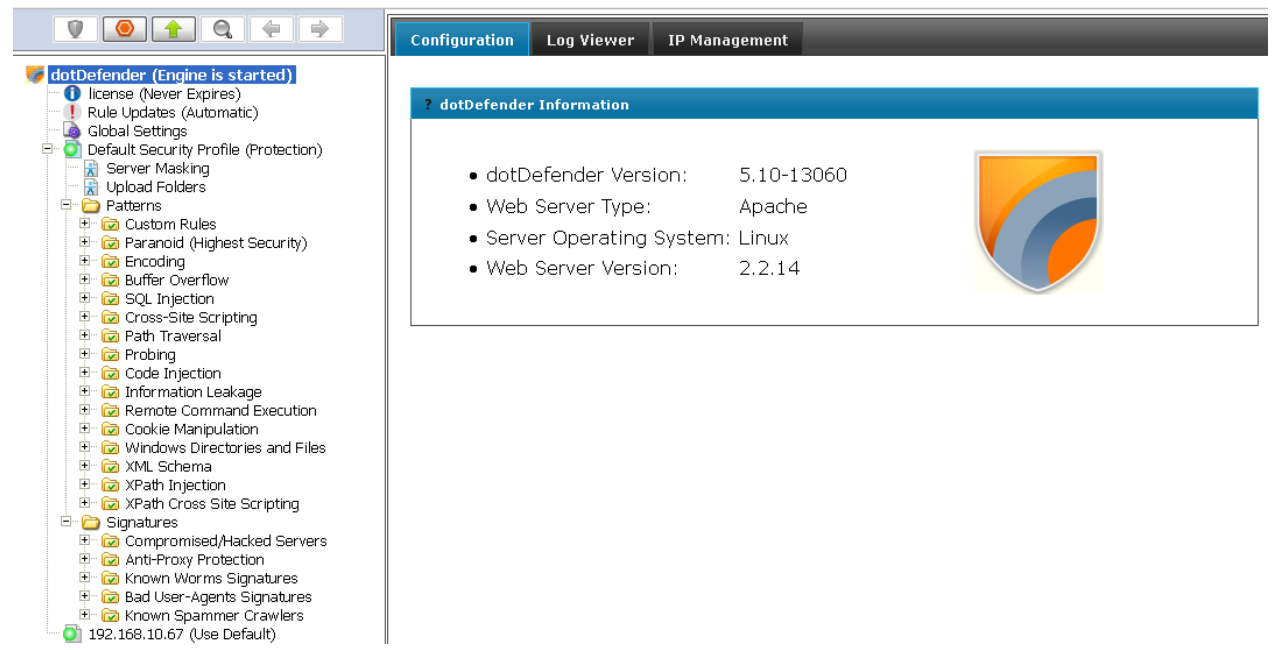

The dotDefender Administration Console window appears. The left pane shows a tree structure where you can select various branches.

The right pane shows configuration options for each branch. The following icons appear in the

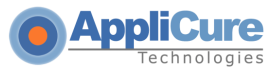

top toolbar:

| Icon        | Function             |
|-------------|----------------------|
|             | Applies changes      |
|             | Starts dotDefender   |
|             | Stops dotDefender    |
|             | Opens the Log Viewer |
| <b>(</b>    | Go to previous page  |
| <b>&gt;</b> | Go to next page      |

# 2.2 Stopping and Starting dotDefender

By default, dotDefender is active immediately upon installation (assuming that you have loaded a valid license). All websites and applications on the server are identified and assigned the **Default Security Profile** setting. The default **Operation Mode** setting is **Protection**, and thus active protection is applied to all websites configured on the Web server. There may be some occasions where you need to stop dotDefender.

**Note**: When dotDefender stops, it becomes inactive on the Web server where it is installed. Consequently, dotDefender does not perform application protection. When disabled, dotDefender does not use server resources and does not affect server performance.

#### To stop dotDefender:

Click local in the dotDefender toolbar. The following window appears.

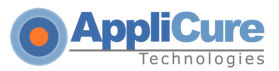

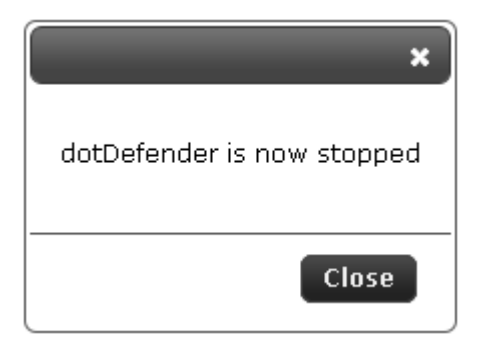

- Click Close.
- dotDefender is deactivated as indicated by the grayed-out Stop button:

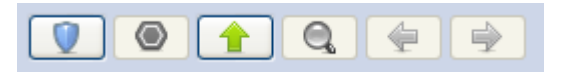

#### To start dotDefender:

Click I in the dotDefender toolbar. The following window appears.

| ×<br>dotDefender is now started |
|---------------------------------|
| Close                           |

■ Click **OK**. dotDefender is now active.

## **2.3 Applying Changes**

If you modify settings in the Administration Console, the modifications will take effect only after applying the changes.

#### To apply changes:

- Click in the dotDefender toolbar.
- A pop-up message confirms successful submission of the settings.

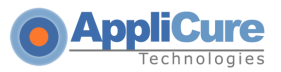

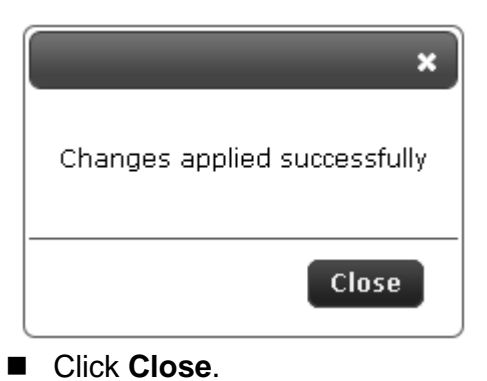

**Note**: If you do not apply the changes and close the Administration Console, the new settings will be ignored and deleted.

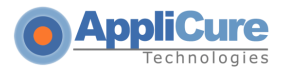

# 2.4 Workflow

The following workflow is recommended:

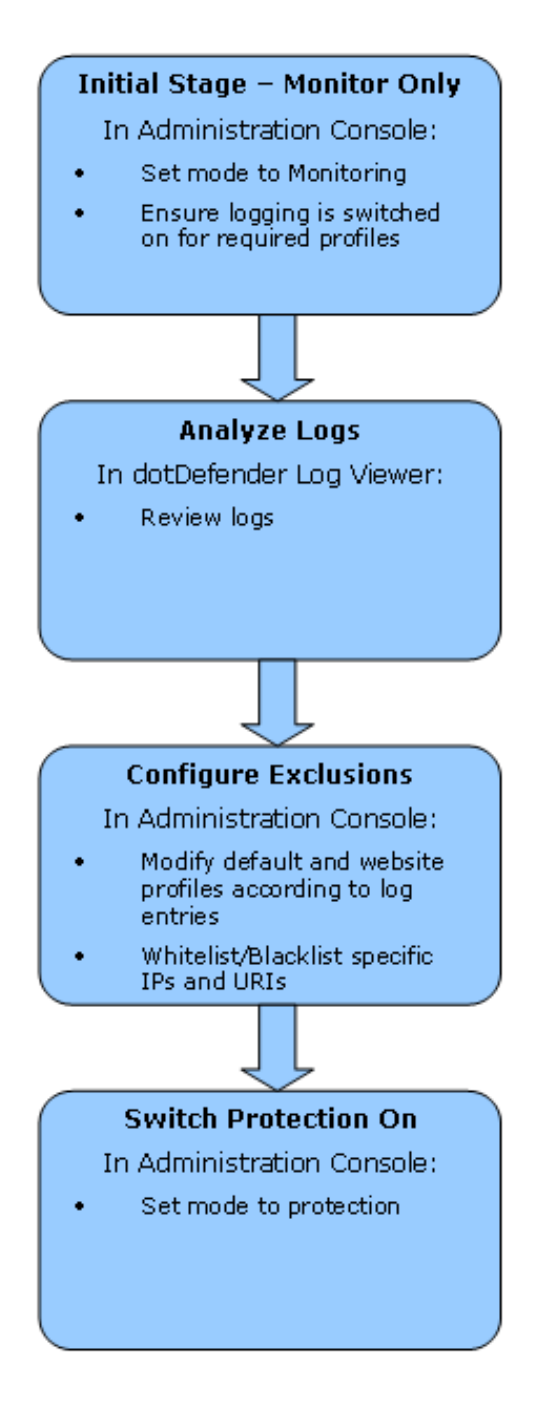

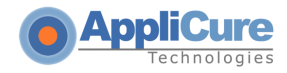

It is recommended that you initially use dotDefender with the default settings. In the Administration Console, set the mode to **Monitoring** and ensure that the dotDefender log is enabled.

Allow dotDefender to run in **Monitoring** stage for 3-6 days, depends on the traffic. After time has elapsed, analyze the logs. If you believe that the cause of a triggered alert is a legitimate application activity, follow the instructions in <u>Identifying False Positives.</u> In the Administration Console, set the mode to **Protection**.

This is an iterative process. Continue to monitor logs and <u>Reference IDs</u> received by the users on an ongoing basis, and make the necessary adjustments to the configuration.

# 3

# **Managing Logs & Alerts**

This chapter contains the following sections:

- Overview
- Viewing policy changes in the audit log file
- Configuring the dotDefender Log Database
- Viewing the dotDefender Log Database in Log Viewer
- Identifying False Positives

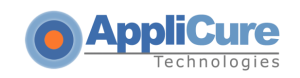

# **3.1 Configuring Syslog Alerts**

#### In order to configure Syslog alert sending on dotDefender:

- Under the Configuration tab, select the relevant website profile for which you require Syslog alerts
- In the right-hand side pane, select Advanced Settings
- Check the **Syslog** checkbox
- Fill in the Syslog server IP address under Set destination IP address
- Click the "Apply Changes" button

|                                                                                                    | Configuration Log Viewer IP Management                                                                                                    |  |  |  |  |  |
|----------------------------------------------------------------------------------------------------|----------------------------------------------------------------------------------------------------|--|--|--|--|--|
| 🤴 dotDefender (Engine is started)                                                                                                    |                                                                                                    |  |  |  |  |  |
| Ilcense (Never Expires)                                                                                                    | ▶ Description                                                                                                    |  |  |  |  |  |
| Global Settings                                                                                                    | ▶ Operating Mode                                                                                                    |  |  |  |  |  |
| Default Security Profile (Protection)     Server Masking                                                                                                    | Import/Export Security Profile                                                                                                    |  |  |  |  |  |
| Upload Folders                                                                                                    |                                                                                                    |  |  |  |  |  |
| 🖃 🗁 Patterns                                                                                                    | ► Session Protection                                                                                                    |  |  |  |  |  |
| 🗈 🔂 Paranoid (Highest Security)                                                                                                    | ▶ Error Page                                                                                                    |  |  |  |  |  |
| Encoding                                                                                                    | <ul> <li>Advanced Settings</li> </ul>                                                                                                    |  |  |  |  |  |
| Government of the service of the service of th | <ul> <li>Write to Log</li> <li>Don't Log Parameters (Required by PCI compliance)</li> <li>Check URL Encoding</li> <li>Force Byte Range from 1 to 255</li> <li>Block Cookie Tampering</li> <li>Don't Check Invalid Requests</li> </ul> Syslog Imable Syslog Set destination IP address (Windows Only): 127.0.0.1 Request Size Max. Request Size: 1024000 KB Response Image: Check Responses |  |  |  |  |  |

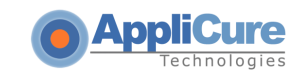

**Note:** Set Destination IP address is to be used from WINDOWS machine (on which dotDefender is installed) to another WINDOWS machine.

dotDefender on Linux machine: Events will be written to LOCAL Syslog.

# **3.2 Log Overview**

There are three types of logs:

- Applicure log database: Security events, viewed in the dotDefender Log Viewer.
- Policy change log: Records all changes made to policies via the Administration Console
- (Windows only): Events logged in two branches in the Windows Event Viewer:
  - Applicure: Records security events.
  - dotDefenderAudit: Records dotDefender filter status.

# **3.3 Viewing policy changes in the audit log file**

The changes made via dotDefender Administration Console are recorded in detail, according to the PCI regulation, within tab-separated audit log files.

Windows:

- "submit.log" contains the most recent change made
- "submit.bak" contains the last 1000 changes.

#### Linux:

audit.log

The files may be viewed under the following location: Windows: \Program Files\Applicure\dotDefender for IIS\etc\ Linux/Unix: /usr/local/APPCure/log/

## **3.4 Configuring the dotDefender Log Database**

You can enable/disable the log for all of the websites using the Default Security Profile, and separately for each wbsite that does not use the Default Security Profile.

Windows: The aclogsvc.ddb log file is located in the following folder:

#### \Program Files\Applicure\dotDefender for IIS\etc

Linux/Unix: The **dotDefender\_db.sqlite** log file is located in the following directory:

#### /usr/local/APPCure/etc

This file has a default maximum of 60,000 events for Linux/Unix and 15,000 event for Windows. This value is user-definable. A user-configurable threshold size can trigger a user-defined action (see <u>How</u> <u>do I change the database size limit?</u>). The database can be copied or moved to a different location and opened in the Log Viewer.

Applicure

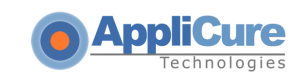

#### To enable the log for the websites using the Default Security Profile:

In the left pane of the Administration Console, select **Default Security Profile**. The profile settings appear in the right pane.

| 1 0 1 Q 🗧 🖻                                                                                                    | Configuration Log Viewer IP Management                                                                                                    |
|----------------------------------------------------------------------------------------------------|----------------------------------------------------------------------------------------------------|
| <ul> <li>dotDefender (Engine is started)</li> <li>Ilcense (Never Expires)</li> <li>Rule Updates (Automatic)</li> <li>Global Settings</li> <li>Default Security Profile (Protection)</li> <li>Server Masking</li> <li>Upload Folders</li> <li>Patterns</li> <li>Custom Rules</li> <li>Paranoid (Highest Security)</li> <li>Patterns</li> <li>Costor Rules</li> <li>Patterns</li> <li>Costor Rules</li> <li>Patterns</li> <li>Custom Rules</li> <li>Patterns</li> <li>Custom Rules</li> <li>Patterns</li> <li>Custom Rules</li> <li>Patterns</li> <li>Custom Rules</li> <li>Patterns</li> <li>Custom Rules</li> <li>Patterns</li> <li>Custom Rules</li> <li>Patterns</li> <li>Custom Rules</li> <li>Patterns</li> <li>Custom Rules</li> <li>Patterns</li> <li>Custom Rules</li> <li>Patterns</li> <li>Custom Rules</li> <li>Patterns</li> <li>Custom Rules</li> <li>Patterns</li> <li>Custom Rules</li> <li>Patterns</li> <li>Costing</li> <li>Patterns</li> <li>Code Injection</li> <li>Patterns</li> <li>Code Injection</li> <li>Patterns</li> <li>Code Injection</li> <li>Patterns</li> <li>Code Injection</li> <li>Patterns</li> <li>Code Injection</li> <li>Patterns</li> <li>Remote Command Execution</li> <li>Patterns</li> <li>Remote Command Execution</li> <li>Patterns</li> <li>Patterns</li> <li>Remote Command Execution</li> <li>Patterns</li> <li>Patterns</li> <li>Remote Command Execution</li> <li>Patterns</li> <li>Patterns</li> <li>Remote Command Execution</li> <li>Patterns</li> <li>Patterns</li> <li>Remote Command Execution</li> <li>Patterns</li> <li>Patterns</li> <li>Remote Command Execution</li> <li>Patterns</li> <li>Patterns</li> <li>Remote Command Execution</li> <li>Patterns</li> <li>Patterns</li> <li>Remote Command Execution</li> <li>Patterns</li> <li>Patterns&lt;</li></ul> | Configuration       Log viewer       Instantagement <ul> <li>Description</li> <li>Operating Mode</li> <li>Import/Export Security Profile</li> <li>Session Protection</li> <li>Error Page</li> <li>Advanced Settings</li> <li>On't Log Parameters (Required by PCI compliance)</li> <li>Check URL Encoding</li> <li>Force Byte Range from 1 to 255</li> <li>Block Cookie Tampering</li> <li>Don't Check Invalid Requests</li> <li>Syslog</li> <li>Enable Syslog</li> <li>Set destination IP address (Windows Only): 127:00.1</li> <li>Request Size</li> <li>Max. Request Size: 1024000 KB</li> <li>Response</li> <li>Check Responses</li> <li>Session Protection</li> <li>Check Responses</li> <li>Check Responses</li> <li>Check Response</li> <li>Check Response</li></ul> |
|                                                                                                    |                                                                                                    |

- 1. Expand the Advanced Settings section.
- 2. Select the **Write to Log** option to enable logging for all websites that use the Default Security Profile.
- 3. Click to apply the changes.

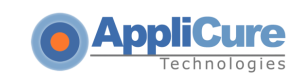

#### To enable the log for a Website not using the Default Security Profile:

In the left pane of the Administration Console, select required **Website Security Profile**. The right pane opens the profile settings area.

|                                                                                                    | Configuration Log Viewer IP Management                                                                                                    |
|----------------------------------------------------------------------------------------------------|----------------------------------------------------------------------------------------------------|
| Image: Second Second | <ul> <li>&gt; Description</li> <li>&gt; Operating Mode</li> <li>&gt; Import/Export Security Profile</li> <li>&gt; Session Protection</li> <li>&gt; Error Page</li> <li>&gt; Advanced Settings</li> <li>@ Write to Log</li> <li>Don't Log Parameters (Required by PCI compliance)</li> <li>@ Check URL Encoding</li> <li>@ Force Byte Range from 1 to 255</li> <li>Block Cookie Tampering</li> <li>Don't Check Invalid Requests</li> <li>Syslog</li> <li>Enable Syslog</li> <li>Set destination IP address (Windows Only): 127.0.0.1</li> </ul> |

- 1. Expand the **Advanced Settings** area.
- 2. Select the **Write to Log** option to enable logging for this Website.
- 3. Click to apply the changes.

# 3.5 Viewing the dotDefender Log Database in the Log Viewer

The Log Viewer displays information about countered attacks. You can drill down for more detailed information.

This section includes the following sections:

- Opening the Log Viewer
- Filtering the Log
- Searching for an Event

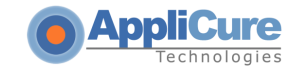

#### Deleting the dotDefender Log Database File

#### 3.5.1 Opening the Log Viewer

#### To open the Log Viewer:

Click the Log Viewer tab.

|                                                                                                    | Configuration Log Viewer IP Management |
|----------------------------------------------------------------------------------------------------|----------------------------------------|
| <ul> <li>dotDefender Log Viewer</li> <li>Global Events</li> <li>Search Results</li> <li>Unlisted Host names</li> <li>192.168.10.66</li> <li>www.mylocalsite1.com</li> <li>www.mylocalsite2.com</li> <li>www.mylocalsite3.com</li> </ul> | Select a dotDefender archive           |
|                                                                                                    | File Name: dotDefender_db.ddb          |
|                                                                                                    |                                        |
|                                                                                                    |                                        |

The Log Viewer window appears.

Select a site in the left pane to see site specific events or select Global Events to see all events for the server.

The log shows results for blocked sites, which are displayed in two lists: Recent Events for all sites and Total Attack Count for all sites.

|                          | Configuration Log View                                                      | ver IP Management                                                                                                    | _            | _           | _              |               |  |
|--------------------------|-----------------------------------------------------------------------------|----------------------------------------------------------------------------------------------------|--------------|-------------|----------------|---------------|--|
| 🍯 dotDefender Log Viewer | Results from Sat. 03 Sen 2011 02:57:53 GMT to Sun. 04 Sen 2011 02:57:53 GMT |                                                                                                    |              |             |                |               |  |
|                          |                                                                             | reality from our, or sep to the carry of activity of the carry of the carry of the |              |             |                |               |  |
| Unlisted Host names      | Recent Events: All Sites                                                    |                                                                                                    |              |             |                |               |  |
| 192.168.10.66            | Category \ SubCatego                                                        | ry                                                                                                    | Client IP    | Server Date | Server Time    | Site Name     |  |
| www.mylocalsite2.com     | SOL Injection \ Classic                                                     | SQL Comment ""                                                                                                    | 192.168.2.52 | 4/9/2011    | 05:56:36 GMT+3 | 192.168.10.66 |  |
| 🛄 🕒 www.mylocalsite3.com | SOL Injection \ Classic                                                     | : SQL Comment ""                                                                                                    | 192.168.2.52 | 4/9/2011    | 05:56:35 GMT+3 | 192.168.10.66 |  |
|                          | SOL Injection \ Classic                                                     | : SQL Comment ""                                                                                                    | 192.168.2.52 | 4/9/2011    | 05:56:35 GMT+3 | 192.168.10.66 |  |
|                          | SQL Injection \ Classic                                                     | SQL Comment ""                                                                                                    | 192.168.2.52 | 4/9/2011    | 05:56:35 GMT+3 | 192.168.10.66 |  |
|                          | SQL Injection \ Classic                                                     | SQL Comment ""                                                                                                    | 192.168.2.52 | 4/9/2011    | 05:56:34 GMT+3 | 192.168.10.66 |  |
|                          | Cross-Site Scripting \                                                      | Style tag                                                                                                    | 192.168.2.52 | 4/9/2011    | 05:55:58 GMT+3 | 192.168.10.66 |  |
|                          | Cross-Site Scripting \ Style tag                                            |                                                                                                    | 192.168.2.52 | 4/9/2011    | 05:55:58 GMT+3 | 192.168.10.66 |  |
|                          | Cross-Site Scripting \ Style tag                                            |                                                                                                    | 192.168.2.52 | 4/9/2011    | 05:55:58 GMT+3 | 192.168.10.66 |  |
|                          | Cross-Site Scripting \ Style tag                                            |                                                                                                    | 192.168.2.52 | 4/9/2011    | 05:55:57 GMT+3 | 192.168.10.66 |  |
|                          | Cross-Site Scripting \ Style tag                                            |                                                                                                    | 192.168.2.52 | 4/9/2011    | 05:55:57 GMT+3 | 192.168.10.66 |  |
|                          |                                                                             |                                                                                                    |              |             | _              |               |  |
|                          | Attack Count For All Sit                                                    | es                                                                                                    |              |             |                |               |  |
|                          | Site Name                                                                   | Attack Count                                                                                                    | Percentage   |             |                |               |  |
|                          | 192.168.10.66                                                               | 21                                                                                                    | 100.00 %     |             |                |               |  |
|                          | Total count                                                                 | 21                                                                                                    |              |             |                |               |  |
|                          |                                                                             |                                                                                                    |              |             |                |               |  |
|                          |                                                                             |                                                                                                    |              |             |                |               |  |
|                          |                                                                             |                                                                                                    |              |             |                |               |  |
|                          |                                                                             |                                                                                                    |              |             |                |               |  |
|                          |                                                                             |                                                                                                    |              |             |                |               |  |
|                          |                                                                             |                                                                                                    |              |             |                |               |  |

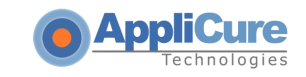

**Note**: Ensure that you are viewing the results for the correct dates. For additional information, see <u>Viewing the dotDefender Log</u>.

The following icons are available on the Log Viewer toolbar:

| Icon        | Function          |
|-------------|-------------------|
| <b>(</b>    | Previous view     |
| <b>&gt;</b> | Next view         |
|             | Search for events |

#### **3.5.2 Filtering the Log**

You can filter the view for countered attacks per site or view all sites.

#### To filter the log:

In the Log Viewer window, under each security profile in the left pane, click one of the following:

- **Events by category**: To view all attack categories for a specific site.
- Events by IP Address: To view all client IP addresses which were blocked by dotDefender.

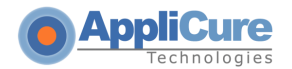

|                                                         | Configuration Log Viewer                                                    | IP Management     |              | -           |                |               |
|---------------------------------------------------------|-----------------------------------------------------------------------------|-------------------|--------------|-------------|----------------|---------------|
| 🍯 dotDefender Log Viewer                                | Results from Sat, 03 Sep 2011 03:01:06 GMT to Sun, 04 Sep 2011 03:01:06 GMT |                   |              |             |                |               |
| Global Events<br>Q Search Results<br>Unisted Host names | Recent Events: 192.168.10.66                                                |                   |              |             |                |               |
| www.mylocalsite1.com                                    | Category \ SubCategory                                                      |                   | Client IP    | Server Date | Server Time    | Site Name     |
| www.mylocalsite2.com                                    | SQL Injection \ Classic SQL (                                               | <u>Comment ""</u> | 192.168.2.52 | 4/9/2011    | 06:00:54 GMT+3 | 192.168.10.66 |
| - 🕒 www.mylocalsite3.com                                | Custom Rules \ Custom rule2                                                 |                   | 192.168.2.52 | 4/9/2011    | 06:00:49 GMT+3 | 192.168.10.66 |
|                                                         | Custom Rules \ Custom rule2                                                 |                   | 192.168.2.52 | 4/9/2011    | 06:00:48 GMT+3 | 192.168.10.66 |
|                                                         | Custom Rules \ Custom rule1                                                 |                   | 192.168.2.52 | 4/9/2011    | 06:00:05 GMT+3 | 192.168.10.66 |
|                                                         | Custom Rules \ Custom rule1                                                 |                   | 192.168.2.52 | 4/9/2011    | 06:00:04 GMT+3 | 192.168.10.66 |
|                                                         | Custom Rules \ Custom rule1                                                 |                   | 192.168.2.52 | 4/9/2011    | 06:00:00 GMT+3 | 192.168.10.66 |
|                                                         | Custom Rules \ Custom rule1                                                 |                   | 192.168.2.52 | 4/9/2011    | 06:00:00 GMT+3 | 192.168.10.66 |
|                                                         | Custom Rules \ Custom rule1                                                 |                   | 192.168.2.52 | 4/9/2011    | 05:59:58 GMT+3 | 192.168.10.66 |
|                                                         | SQL Injection \ Classic SQL Comment ""                                      |                   | 192.168.2.52 | 4/9/2011    | 05:56:36 GMT+3 | 192.168.10.66 |
|                                                         | SQL Injection \ Classic SQL (                                               | Comment ""        | 192.168.2.52 | 4/9/2011    | 05:56:35 GMT+3 | 192.168.10.66 |
|                                                         | Events By Category: 192.168.                                                | 10.66             |              |             |                |               |
|                                                         | Category                                                                    | Attack Count      | Percenta     | ige         |                |               |
|                                                         | SQL Injection                                                               | 12                | 41.38 %      |             |                |               |
|                                                         | Cross-Site Scripting 10                                                     |                   | 34.48 %      |             |                |               |
|                                                         | Custom Rules                                                                | 7                 | 24.14 %      |             |                |               |
|                                                         | Total count                                                                 | 29                |              |             |                |               |
|                                                         |                                                                             |                   |              |             |                |               |

- To drill down and filter for greater detail, click one of the following:
  - A specific category
  - A specific client IP address

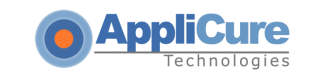

■ Click a specific event to display event details.

|                                                                                                    | Configuration Log Viewer IP Manag                                                                                                    | gement                                 |  |
|----------------------------------------------------------------------------------------------------|----------------------------------------------------------------------------------------------------|----------------------------------------|--|
| dotDefender Log Viewer     Global Events     Search Results     Unlisted Host names     192.168.10.66     www.mylocalsite1.com | Next event 🐳<br>Event details                                                                                                    |                                        |  |
| www.mylocalsite2.com                                                                                                    | Server Date                                                                                                    | 4/9/2011                               |  |
| www.mylocalsices.com                                                                                                    | Server Time                                                                                                    | 06:00:54 GMT+3                         |  |
|                                                                                                    | Rule Category                                                                                                    | SQL Injection \ Classic SQL Comment "" |  |
|                                                                                                    | Matched Pattern                                                                                                    |                                        |  |
|                                                                                                    | Applied Policy                                                                                                    | Deny                                   |  |
|                                                                                                    | IP Address                                                                                                    | 192.168.2.52                           |  |
|                                                                                                    | Port Number                                                                                                    | 80                                     |  |
|                                                                                                    | Destination URL                                                                                                    | http://192.168.10.66/?a=               |  |
|                                                                                                    | Request Method                                                                                                    | GET                                    |  |
|                                                                                                    | Site profile                                                                                                    | Default Security Profile               |  |
|                                                                                                    | Reference ID                                                                                                    | 59d6-9112-acbc-51ac                    |  |
|                                                                                                    | seventy                                                                                                    | U                                      |  |
|                                                                                                    |                                                                                                    |                                        |  |
|                                                                                                    | HTTP Headers                                                                                                    |                                        |  |
|                                                                                                    | Host:192.168.10.66<br>User-Agent:Mozilla/5.0 (Windows NT 5.1; rv:19.0) Gecko/20100101 Firefox/19.0<br>Accept:text/html,application/xhtml+xml,application/xml;q=0.9,*/*;q=0.8<br>Accept-Language:en-US,en;q=0.5<br>Accept-Encoding:gzip, deflate<br>Connection:keep-alive |                                        |  |
|                                                                                                    | Data                                                                                                    |                                        |  |
|                                                                                                    |                                                                                                    |                                        |  |
|                                                                                                    | Matching Data Length 2                                                                                                    |                                        |  |
|                                                                                                    | 000 2D 2D                                                                                                    |                                        |  |

The following table describes the event details:

| Name            | Description                                                                                       |
|-----------------|---------------------------------------------------------------------------------------------------|
| Date            | The date of the event.                                                                            |
| Time            | The time when the event occurred.                                                                 |
| Rule Category   | Attack category and sub-category intercepted. See Configuring Patterns and Signatures.            |
| Matched Pattern | The pattern matching the rule that detected the attack. See<br>Adding User-Defined Rules.         |
| Applied Policy  | Deny: dotDefender denied this HTTP request.                                                       |
|                 | <b>Allow</b> : dotDefender stopped checking the HTTP request, and allowed it to reach the server. |
|                 | <b>Pass</b> : dotDefender skipped this rule and continued inspection using the rest of the rules. |
| IP Address      | The source IP address of the request sender.                                                      |

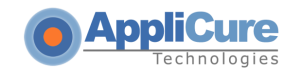

| Name                    | Description                                                                                                    |
|-------------------------|----------------------------------------------------------------------------------------------------|
| Port Number             | Port number of the request sender.                                                                                                   |
| Destination URL         | The URL targeted by the sender.                                                                                                    |
| Request Method          | HTTP method, such as GET, POST, HEAD.                                                                                                |
| Site profile            | The security profile of the website.                                                                                                 |
| Reference ID            | Unique identifier of the event (see <b>Configuring the Error Page</b> ).                                                             |
| Severity                | Attack severity level from 0 to 100.                                                                                                 |
| HTTP Headers            | Details of the HTTP Headers of the HTTP request.                                                                                     |
| Matching Data<br>Length | The hex dump of the string as it was captured on the wire. The matching substring that triggered the alert is highlighted in yellow. |

#### 3.5.3 Searching for an Event

When troubleshooting, you may want to search for a specific event according to the key characteristics of the attack, such as Date, Reference ID, or Attack Category. **To search for an event:** 

1. Click the **Search** icon in the Log Viewer. The Search window appears.

| Search Events             | _                                                                                        |    | _          | ×     |
|---------------------------|------------------------------------------------------------------------------------------|----|------------|-------|
| <ul> <li>Date:</li> </ul> | 02/07/2011                                                                               | 15 | 02/14/2011 | 15    |
| 🔵 Reference ID:           |                                                                                          |    |            |       |
| Advanced Options:         |                                                                                          |    |            |       |
| Web Sites:                | <ul> <li>Check/Uncheck all sites</li> <li>site1</li> <li>site2</li> <li>site3</li> </ul> |    |            |       |
| Attack type:              | Any                                                                                      |    | ×          |       |
|                           |                                                                                          |    |            |       |
|                           |                                                                                          |    | Search C   | ancel |

- 2. Set one or more of the search criteria as follows:
  - Select **Date**, and select the Date range from the drop-down calendars.

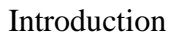

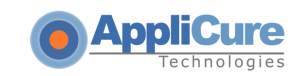

- Select Reference ID, and enter the Reference ID you received on the Error Page (see <u>Configuring the Error Page</u>)
- In the Advanced options area, select Web Server or Website.
- From the Attack type drop-down list, select one of the recorded attack types.
- In the Attack Source IPs area, click . to select an IP address from the list of IP addresses that have been logged.

| Search Events      |                                                                                          | -  |            | ×      |
|--------------------|------------------------------------------------------------------------------------------|----|------------|--------|
| 💿 Date:            | 02/21/2011                                                                               | 15 | 02/28/2011 | 15     |
| 🔘 Reference ID:    |                                                                                          |    | -          |        |
| Advanced Options:  |                                                                                          |    |            |        |
| Web Sites:         | <ul> <li>Check/Uncheck all sites</li> <li>site1</li> <li>site2</li> <li>site3</li> </ul> |    |            |        |
| Attack type:       | Any                                                                                      |    | 3          |        |
| Attack Source IPs: |                                                                                          |    |            |        |
|                    |                                                                                          |    |            |        |
|                    |                                                                                          |    | Search (   | Cancel |

| Source IP 🗙                                                                                                 |
|----------------------------------------------------------------------------------------------------|
| <ul> <li>Check/Uncheck all ips</li> <li>192.168.1.42</li> <li>192.168.1.95</li> <li>192.168.1.56</li> </ul> |
| Cancel Ok                                                                                                   |

Click Search.

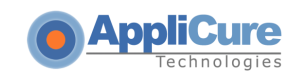

### **3.5.4 Backing Up the dotDefender Event Database (Windows)**

To backup the dotDefender Event Database, you can do one or both of the following:

#### 3.5.4.1 Backup dotDefender Event Database

- Stop the **dotDefender Log Service**.
- Copy the file: C:\Program Files\Applicure\dotDefender for IIS\etc\aclogsvc.ddb to a backup location of your choosing.
- Start the **dotDefender Log Service**.

#### **3.5.4.2 Backup dotDefender Event log from the Windows Event Viewer**

- Open the Windows Event Viewer
- Right click the Applicure branch
- Select "Save log file as..."
- Save in a backup location of your choosing.

#### **Note:** The dotDefender Log Viewer can only open event databases (\*.ddb files).

#### To move the dotDefender log database file

- Stop the **dotDefender Log Service**.
- Copy or move the aclogsvc.ddb log file located in the following folder: \Program Files\Applicure\dotDefender for IIS\etc
- Start the **dotDefender Log Service**.
- The Log Service initializes. If the old event database has been deleted, a new database will be automatically generated

#### 3.5.5 Backing Up the dotDefender Event Database (Linux)

To backup the dotDefender Event Database, copy the file /usr/local/APPCure/log/dotDefender\_db.ddb

#### **3.5.6 Backup of dotDefender configuration/rules (Linux)**

There are two methods for dotDefender configuration backup

- 1. Export security profiles to XML files
- 2. Backup dotDefender files

To export security profiles to XML files

Select a security profile.

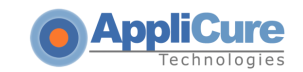

Solution. On the right pane, in the **Import/Export Security Profile** section, click the Export button.

|                                                                                                    | Configuration Log Viewer IP Management                                                                                                    |
|----------------------------------------------------------------------------------------------------|----------------------------------------------------------------------------------------------------|
| Icense (Never Expires)         Icense (Never Expires)         Rule Updates (Automatic)         Global Settings         Default Security Profile (Protection)         Server Masking         Upload Folders         Image: Patterns         Image: Signatures         Image: Signatures         Image: Signatures         Image: Signature Signatures         Image: Signature Signature Signatures         Image: Signature Signature Signa | Description     Operating Mode     Import/Export Security Profile     Export Security Profile: Export     Import Security Profile: Import |
| www.mylocalsite3.com (Use Default)                                                                                                    | Session Protection     Error Page     Advanced Settings                                                                                   |

Save the XML file to a backup location.

Follow this procedure to each security profile to backup.

#### To backup configuration via file backup

Backup the directory /usr/local/APPCure/

#### 3.5.7 Backup of dotDefender Configuration/rules (Windows)

There are two methods for dotDefender configuration backup:

- 1. Export security profiles to XML files
- 2. Backup registry keys and files
- To backup the dotDefender configuration via registry and file backup:
- 1. Open the Windows registry
- 2. Browse to the following registry key:

#### HKEY\_LOCAL\_MACHINE\SOFTWARE\Applicure

- 3. Right click the key, select Export and save in a backup location
- 4. Backup the Applicure directory, typically located in C:\Program Files\Applicure\

#### To backup security profiles to XML files

Select a security profile.

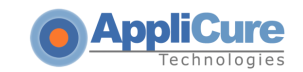

Solution. On the right pane, in the **Import/Export Security Profile** section, click the Export button.

|                                                                                                    | Configuration Log Viewer IP Management                                                                   |
|----------------------------------------------------------------------------------------------------|----------------------------------------------------------------------------------------------------|
| <ul> <li>dotDefender (Engine is started)</li> <li>license (Never Expires)</li> <li>Rule Updates (Automatic)</li> <li>Global Settings</li> <li>Default Security Profile (Protection)</li> </ul> | Description     Operating Mode                                                                           |
| Server Masking     Server Masking     Deload Folders     Solution     Patterns     Signatures     192.168.10.66 (Use Default)     www.mylocalsite1.com (Protection)                            | Import/Export Security Profile      Export Security Profile: Export      Import Security Profile: Import |
| www.mylocalsite3.com (Use Default)                                                                                                    | <ul> <li>Session Protection</li> <li>Error Page</li> </ul>                                               |
|                                                                                                    | → Advanced Settings                                                                                      |

Save the XML file to a backup location.

Follow this procedure to each security profile to backup.

# **3.6 Identifying False Positives**

The Website administrator may need to customize dotDefender. As Web applications tend to differ in the way they are designed, some activities may appear as attacks and be blocked as a result of dotDefender's default rule settings, even though they originate from valid and legitimate sites. You can use the Reference ID (RID) on the Error Page as a filter in your search in order to find the required request.

dotDefender customization enables users to investigate and identify the security problem via the Log Viewer or Event Log. You can then modify the Default Security Profile or Website Security Profiles and create user-defined rules for Patterns, or configure Signatures: see <u>Configuring Patterns and</u> <u>Signatures</u>.

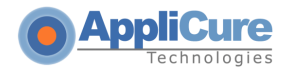

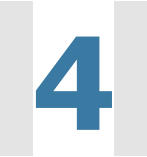

# **Preventing Information Leakage**

This section includes the following sections:

- Information Leakage Overview
- Leakage Prevention Best Practice Rules
- Leakage Prevention Custom Rules

# 4.1 Information Leakage Overview

"Applications can unintentionally leak information about their configuration or internal workings, or violate privacy through a variety of application problems. Applications can also leak their internal state via how long they take to process certain operations or via different responses to differing inputs, such as displaying the same error text with different error numbers. Web applications will often leak information about their internal state through detailed or debug error messages. Often, this information can be leveraged to launch or automate more powerful attacks.

Applications frequently generate error messages and display them to users. Many times these error messages are quite useful to attackers, as they reveal implementation details or information that is useful in exploiting vulnerabilities.

There are several common examples of this:

- Detailed error handling, where inducing an error displays too much information, such as stack traces, failed SQL statements, or other debugging information
- Functions that produce different results based upon different inputs. For example, supplying the same username but different passwords to a login function should produce the same text for no such user and bad password. However, many systems produce different error codes

## **4.2 Leakage Prevention – Best Practices Rules**

dotDefender offers outgoing HTTP inspection rules as part of the Best-Practices Rule set on the Web server, protecting against, for example:

- Credit card exposure
- Social Security Number exposure

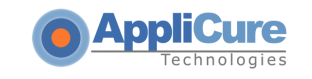

Application & database error proliferation

# **4.3 Leakage Prevention – Custom Rules**

dotDefender allows the administrator to write custom HTTP outgoing inspection rules. Leakage prevention can be obtained in two methods:

- Adding custom (User-Defined) rules to block responses such as error messages from the application. These rules are written in a similar manner as the incoming traffic rules (See <u>Adding User-Defined rules for responses</u>)
- Adding Server Masking rules to hide server response headers or change their values for each server response. For example, the server header can be modified from Apache to IIS. For more information, see Server Masking.

# 5

# **Configuring Website Security Profiles**

This chapter contains the following sections:

- Website Security Profiles Overview
- Modifying a Website Security Profile
- Server Masking
- Upload Folders Protection

# **5.1 Website Security Profiles Overview**

Applicure has created best practice rules to detect possible Web attacks. These are defined in the **Default Security Profile**. Initially, all websites use the Default Security Profile (DSP) settings. Any changes to the Default Security Profile (DSP) are propagated to all Website Security Profiles that are configured to use the Default Security Profile (DSP). This is indicated by the **(Use Default)** following the Website Security Profile.

- 🖶 👰 Default Security Profile (Protection)
  - 🕤 🗿 site1 (Use Default)

Always start by using the Default Security Profile.

You may decide to configure a Website Security Profile for a specific website. When you select a Website Security Profile and choose either the **Protection**, **Monitoring** or **Disabled** mode, it no longer uses the Default Security Profile. This mode is indicated in () after the Website Security Profile name.

- 🖶 👰 Default Security Profile (Protection)
- 🗆 💿 site1 (Use Default)
- 🗄 🧿 site2 (Protection)
- 🗄 🥥 site3 (Monitoring)

Once you have selected an operating mode other than Use Default Security Profile, you can modify the Website Security Profile by:

- Importing an application rule set template
- Exporting an application rule set template
- Configuring Session Protection settings
- Specifying the error page
- Modifying the advanced settings

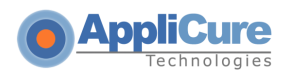

- Changing the Best Practices rule settings.
- Adding new user-defined rules.

# 5.2 Modifying a Website Security Profile

You can modify the Default Security Profile or any of the Website Security Profiles.

#### To modify a Profile:

1. In the left pane of the Administration Console, select the required Profile. The right pane displays the Profile settings:

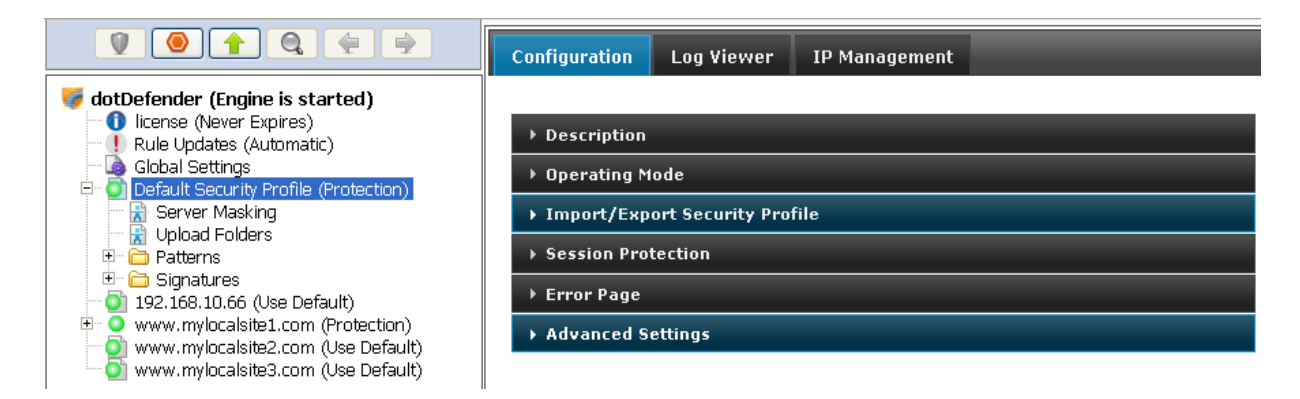

- 2. (Optional) In the **Description** field, enter a description of the Profile.
- 3. (Optional) You can make changes in any of the following sections:
  - Operating Mode
  - Session Protection
  - Import/Export Security Profile
  - Error Page
  - Advanced Settings

#### **5.2.1 Configuring Operating Mode**

You can modify how dotDefender protects your site, monitors attacks, and writes logs.

#### To modify the Operating Mode:

1. Expand **Operating Mode**. The Operating Mode section opens.

| Operating Mode                                                                                             |  |  |  |
|----------------------------------------------------------------------------------------------------|--|--|--|
| <ul> <li>Use Default Security Profile</li> <li>Protection</li> <li>Monitoring</li> <li>Disabled</li> </ul> |  |  |  |

- 2. Select one of the following operating modes:
  - Use Default Security Profile: This option can be used to apply the Default Security Profile to the Website Security Profile. If the Default Security Profile is in Protection operating mode, this mode blocks and sends an error message to the attack source when an attack is detected. The event is automatically recorded in the Log.
  - **Protection:** This option applies a default template to the specified site. Rules can be applied specifically to this site and the Default Security Profile rules are not applied. This mode blocks and sends an error message to the attack source when an attack is detected. The event is automatically recorded in the Log.
  - Monitoring: This option applies a default template to the specified site without providing protection while monitoring only. Rules can be applied specifically to this site and the Default Security Profile rules are not applied. This option can be used to monitor and write events in the Log, without providing protection - it does not block attacks.
  - **Disabled:** This option disables dotDefender so that it does not monitor or write events in the Log for this Profile. If this option is selected for the Default Security Profile, all Website Security Profiles using the Default Security Profile will not be protected by dotDefender.

#### **5.2.2 Configuring Session Protection**

dotDefender implements a **Session Protection** mechanism that prevents an attacker from sending a large number of HTTP requests in a short period of time. When an attack attempt is detected, dotDefender bans the IP addresses for a preconfigured interval. Configuration of **Session Protection** is described below.

**Note**: It is recommended to leave the default **Session Protection** parameters as defined by Applicure. If necessary, make specific minor (narrow) adjustments.

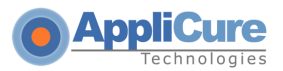

#### **To configure Session Protection:**

Te Expand Session Protection. The Session Protection section appears:

| <ul> <li>Session Protection</li> </ul> |                      |
|----------------------------------------|----------------------|
| 🗹 Enable Session                       | Protection           |
| Max Requests:                          | 200 per 2 second(s). |
| Blocking Interval:                     | 10 minute(s).        |

□ In the right pane, edit one or more parameters, as follows:

- Enable Session Protection: Enables the Session Protection feature.
- Max. Requests per seconds: Defines the maximum allowed number of HTTP requests sent from the same IP address to your Web server, per specified number of seconds. A user sending requests at a higher rate is blocked.
- **Blocking interval**: Sets the time period dotDefender blocks access from the suspected attacker's IP address, counting from the latest request.
- Write to Log: Allows session protection events to be written to the Log Viewer.

#### To release the blocked IP numbers:

After the Session Protection feature bans the specific IP number after the configured number of access attempts. The IP Management feature enables you to release the blocked by Session Protection IP numbers and let them access the web server:

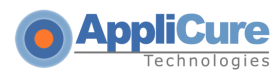

Open IP Management tab. If no IP is blocked currently, you will see the table empty:

|                             | Configuration Log Viewer IP Managen | nent                     |  |  |
|-----------------------------|-------------------------------------|--------------------------|--|--|
| 😿 dotDefender IP Management | Currently Blocked IPs               |                          |  |  |
|                             | Show 10 🔽 entries Search:           |                          |  |  |
|                             | ■ IP                                | iration \$               |  |  |
|                             | No blocked                          | IPs                      |  |  |
|                             | Showing 0 to 0 of 0 entries         |                          |  |  |
|                             |                                     | First Previous Next Last |  |  |
|                             | Release IPs Refresh List            |                          |  |  |

If any IP is currently blocked, you will see this IP number (or numbers) in the table:

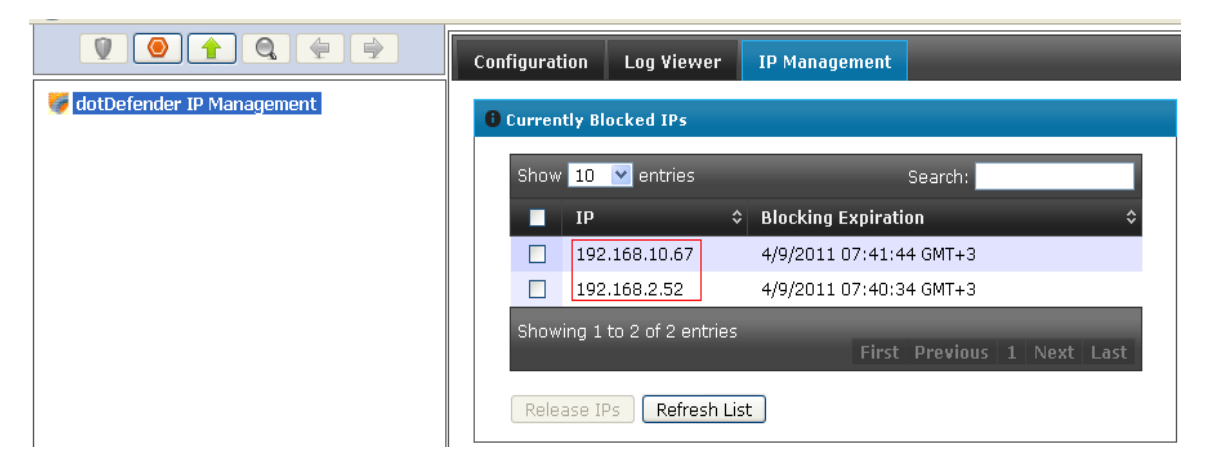

On the right side you will see the blocking expiration time:
AppliCure
 Technologies

#### Introduction

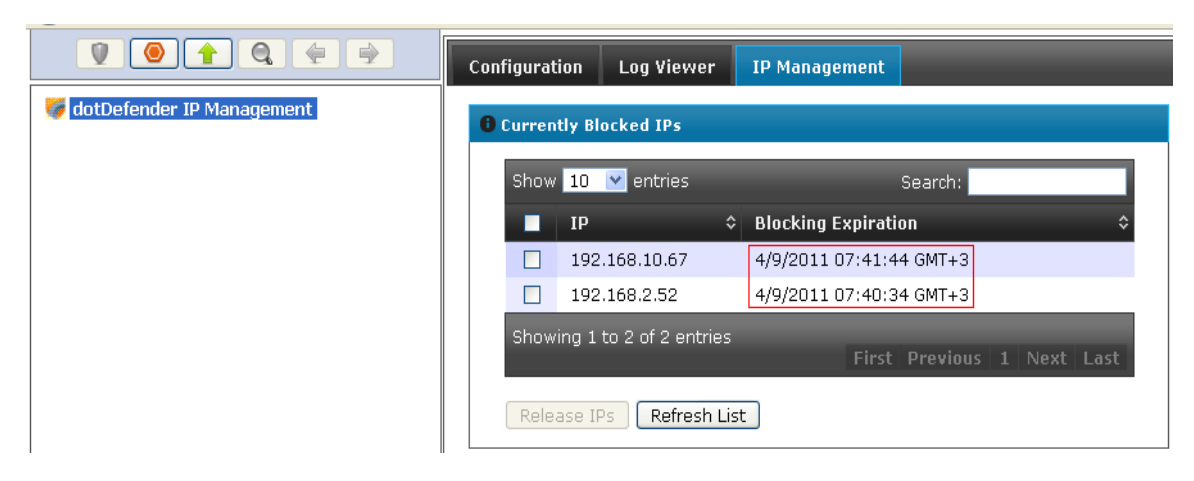

To release IP number, check the needed IP and click on "Release IPs":

|                             | Co | nfigura               | tion Log Viewe        | r      | IP Management              |  |  |
|-----------------------------|----|-----------------------|-----------------------|--------|----------------------------|--|--|
| 🝯 dotDefender IP Management | 6  | Currently Blocked IPs |                       |        |                            |  |  |
|                             |    | Shov                  | w 10 💌 entries        |        | Search:                    |  |  |
|                             |    |                       | ІР                    | \$     | Blocking Expiration \$     |  |  |
|                             |    |                       | 192.168.10.67         |        | 4/9/2011 07:41:44 GMT+3    |  |  |
|                             |    |                       | 192.168.2.52          |        | 4/9/2011 07:40:34 GMT+3    |  |  |
|                             |    | Shov                  | wing 1 to 2 of 2 entr | ies    | First Previous 1 Next Last |  |  |
|                             |    | Rele                  | ease IPs Refrest      | n List | t                          |  |  |

The released IP number will be able to access the web server again, till it will reach the preconfigured number of attempt in a preconfigured interval. After releasing the needed IP numbers, you may click on "Refresh List" and see the updated blocked IP list

## 5.2.3 Import/Export security profile

Security Profiles rule sets are stored in an XML file. Application rule sets for known

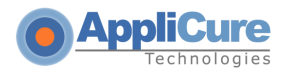

applications and content management systems (CMS) can be imported from a prepared template.

Security Profiles can be transferred from one profile to another by exporting and importing. It does not matter if the Security Profiles are located on the same server or on different servers running on different platforms.

#### To export an Application Rule Set:

• Expand the Import/Export security profile section

| <ul> <li>Import/Export Security Profile</li> </ul>                 |  |
|--------------------------------------------------------------------|--|
| Export Security Profile: Export<br>Import Security Profile: Import |  |

- Click on the Export button
- Save the XML file

#### To import an Application Rule Set:

1. Expand the Import/Export security profile section

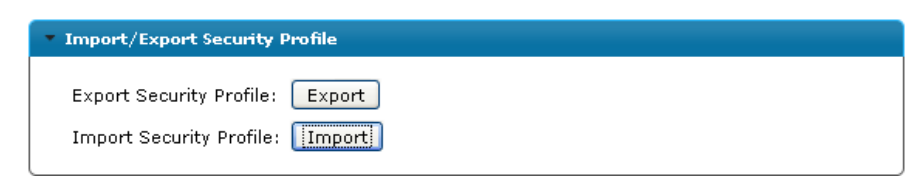

- 2. Click on the Import button
- 3. Browse to an XML file containing a security profile rule set
- 4. Click to apply the changes

Note: All old configuration settings will be removed and the new XML settings will apply.

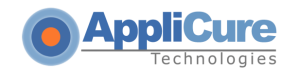

## **5.2.4 Configuring the Error Page**

You can modify the Error Page settings to determine the page that is displayed as well as the email address to which valid users report when their requests are blocked. To view the resultant error page, the following request can be sent to the server and should be blocked when security profile is set to Protection: http://www.company.com/?a=xp\_cmdshell (Where www.company.com is the URL to one of the websites on the server) You can add the following variables to the body of a custom page:

- %MAILTO\_BLOCK% Email entered in the "Email address for blocked request report" field. Adding this variable creates an active link to send an email to the Website Administrator. The email includes the Reference ID, Client IP address and Date. On Linux/Unix platforms, this variable is named %EMAIL% and must be closed with brackets, like so <%EMAIL%>
- %RID% Reference ID. On Linux/Unix platforms, this variable must be closed with brackets, like so <%RID%>
- %IP% Server's IP address. On Linux/Unix platforms, this variable must be closed with brackets, like so <%IP%>
- %DATE\_TIME% Date of blocked request. On Linux/Unix platforms, this variable must be closed with brackets, like so <%DATE\_TIME%>

#### To modify the Error Page:

1. Expand the Error Page section:

| <ul> <li>Error Page</li> </ul>             |     |
|--------------------------------------------|-----|
| <ul> <li>Default</li> </ul>                |     |
| O Custom Page (Path to file):              |     |
| Redirect to URL:                           |     |
| URL Preview                                |     |
| e-mail address for blocked request report: |     |
| Returned Error Code:                       | 200 |

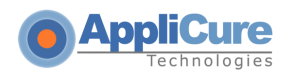

- 2. Select one of the following:
  - **Default**: This option uses the default Error Page.
  - **Custom**: This option enables you to enter the path to an error page file, to be displayed by dotDefender in the attacker's browser. For example:

**IIS**: C:\Inetpub\wwwroot\custom\_deny.html

Apache: /var/www/custom\_deny.html

- Redirect to URL: This option instructs dotDefender to redirect a user to a full URL path (for example, a web page). In this case, no error page is displayed. For Example: http://www.company.com. (Optional) Click URL Preview to view the page.
- (Optional) Enter an email address in the Email address for blocked request report to create an active link to send an email to the Website Administrator. Note: The %MAILTO\_BLOCK% variable (Or <%EMAIL%> for Linux/Unix) should be added manually to the body of a custom error page.
- 4. (Optional) Configure the HTTP status code returned to the client when a request has been denied by setting a status code number at the right-hand side of the "**Return Error Code:**" field according to the expected application behavior. Some examples for such status codes include: 200, 302, 400, 404 and 500.

This is especially useful when using automatic Vulnerability Assessment software that expects a pre-defined status code in order to differentiate between successful and unsuccessful vulnerability detection.

## **5.2.5 Configuring Advanced Settings**

You can modify the Advanced Settings for various options, such as writing to the log, checking URL encoding, and managing large requests.

#### To modify the Advanced Settings:

1. Expand the Advanced Settings.

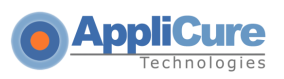

| dvanced Settings                                     |
|------------------------------------------------------|
| V Write to Log                                       |
| Dep't Log Parameters (Pequired by BCL compliance)    |
| Don't Log Parameters (Required by PCI compliance)    |
| Check UKL Encoding                                   |
| Force Byte Range from 1 to 255                       |
| Block Cookie Tampering                               |
| 🗌 Don't Check Invalid Requests                       |
|                                                      |
| Syslog                                               |
| Enable Syslog                                        |
| Set destination IP address (Windows Only): 127.0.0.1 |
| Request Size                                         |
| Max. Request Size: 1024000 KB                        |
| Response                                             |
| Check Responses                                      |
|                                                      |

- 2. Select one or more of the following options:
  - Write to Log: dotDefender writes the attack events to the dotDefender database.
  - Don't Log Parameters (Required by PCI compliance): dotDefender will not log parameter strings. Instead, what will be visible in the event's details are only the detected attack patterns.
  - Check URL Encoding: dotDefender checks that the URL is RFC compliant.
  - Force Byte Range from (minimum value) to (maximum value): dotDefender limits the range of byte values that it will pass.
  - Block Cookie Tampering: dotDefender blocks tampering by cookies. It checks that the cookie was not changed from the time it was issued to the user to the time the user returns the cookie with the next request.
  - **Don't Check Invalid Requests**: This option instructs dotDefender to ignore invalid HTTP requests, such as non-standard headers, BOT files, HTTP requests originating from Proxy Servers, or syntax missing in the structure.
- 3. In the Request Size area, enter the maximum permitted request size (in KB) in the **Maximum Request Size** field. By default, a value higher than the maximum size results in blockage of traffic to the Web server.
- In the Response area, select the Check Responses option to apply egress (Outgoing) traffic inspection and filtering. Once this option is selected, all HTTP response rules will be applied.

AppliCure
 Technologies

#### Introduction

Click to apply the changes. The following pop-up message appears:

| ×                            |
|------------------------------|
| Changes applied successfully |
| Close                        |

Click OK.

# **5.3 Server Masking**

The server masking function allows you to conceal sensitive infrastructure fingerprint information. This is achieved using HTTP response header removal, replacement or addition. *Examples:* 

- Masking Server header In order to mask an IIS 6.0 web server, perform the following:
- 1. Expand a security profile.
- 2. Select Server Masking:

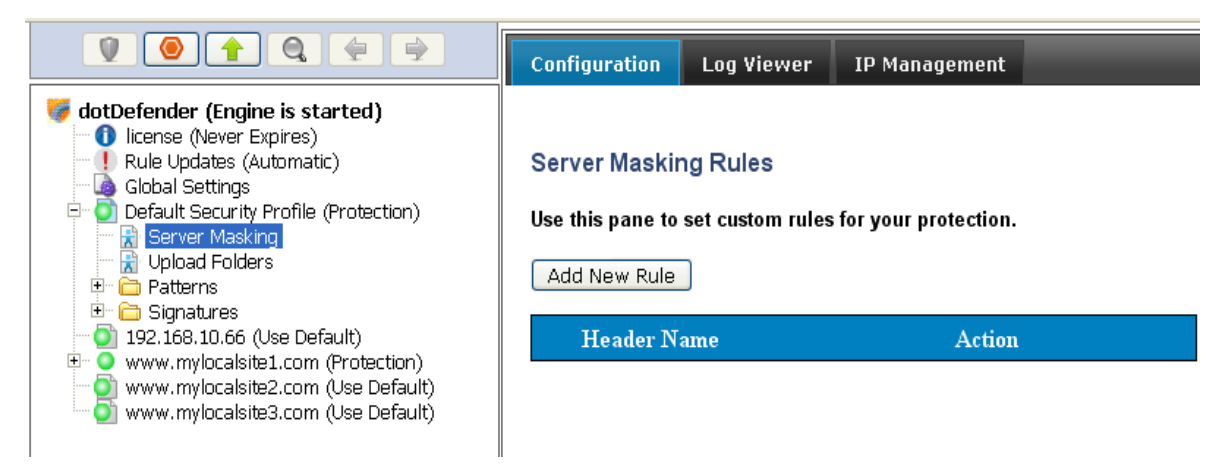

- 3. In the right pane, click the Add New Rule button.
- 4. In the Header Name field, type: Server.

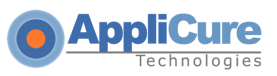

#### 5. In the Filter Type, select Replace:

| Server Masking Rule |            |           |
|---------------------|------------|-----------|
| Header Name         | Server     |           |
| Filter Type Replace |            | *         |
| Header Value        | Apache 1.3 |           |
|                     |            |           |
|                     |            | OK Cancel |

- 6. In the Header Value, type: Apache 1.3.
- Click **OK**. The new rule appears in the **Server Masking Rules** list.
- Click to apply the changes. The following pop-up message appears:

| ×<br>Changes applied successfully |
|-----------------------------------|
| Close                             |

- Click OK.
- Removing X-Powered-by header In order to remove the X-Powered-by header, perform the following:
- 1. Expand a security profile.
- 2. Select Server Masking.

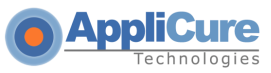

|                                                                                                    | Configuration                                     | Log Viewer                   | IP Management          |
|----------------------------------------------------------------------------------------------------|---------------------------------------------------|------------------------------|------------------------|
| Icense (Rever Expires)         Icense (Never Expires)         Icense (Never Expires)         Icense (Never Expires)         Icense (Automatic)         Icense (Settings         Icense (Settings         Icense (Settings         Icense (Settings         Icense (Settings         Icense (Settings         Icense (Settings)         Icense (Settings)         Icense (Settingsettingse | Server Maskin<br>Use this pane to<br>Add New Rule | ng Rules<br>set custom rules | s for your protection. |
| <ul> <li>192.168.10.66 (Use Default)</li> <li>www.mylocalsite1.com (Protection)</li> <li>www.mylocalsite2.com (Use Default)</li> <li>www.mylocalsite3.com (Use Default)</li> </ul>                                                                                                    | Header N                                          | ame                          | Action                 |

- 3. In the right pane, click the **Add New Rule** button.
- 4. In the Header Value, type: X-Powered-by:

| Server Masking Rule |              |           |  |
|---------------------|--------------|-----------|--|
| Header Name         | X-Powered-by |           |  |
| Filter Type         | Remove       | ~         |  |
| Header Value        |              |           |  |
|                     |              |           |  |
|                     |              | OK Cancel |  |

- 5. In the Filter Type, select **Remove**.
- 6. Click OK. The new rule appears in the Server Masking Rules list.
- 7. Click to apply the changes. The following pop-up message appears:

| ×<br>Changes applied successfully |
|-----------------------------------|
| Close                             |

8. Click Close.

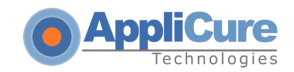

# **5.4 Upload Folders Protection**

In order to validate uploaded file types and content, use **Upload Folder Protection** to define fine-grained rules to define allowed/disallowed file extensions, MIME types and content patterns. This mechanism allows protection against malicious file uploads using such public interfaces as image and content management systems. Invalidated file uploads often lead to complete server compromise using Web-shell backdoors masquerading as innocent picture/document files.

To create a custom rule to validate uploaded file types and content

1. Expand a security profile

|                                                                                                    | Configuration                                                 | Log Viewer                                     | IP Management        |  |
|----------------------------------------------------------------------------------------------------|---------------------------------------------------------------|------------------------------------------------|----------------------|--|
| Icense (Lengine is started)         Icense (Never Expires)         Rule Updates (Automatic)         Global Settings         Default Security Profile (Protection)         Server Masking         Upload Folders         Patterns         Instrument         Instrument <td< td=""><td>Upload Folde<br/>Use this pane to<br/>Add New Rule<br/>Upload Fo</td><td>rs Rules<br/>set custom rules<br/>]<br/>older URI</td><td>for your protection.</td><td></td></td<> | Upload Folde<br>Use this pane to<br>Add New Rule<br>Upload Fo | rs Rules<br>set custom rules<br>]<br>older URI | for your protection. |  |

2. Select Upload Folders:

3. In the right pane, click the Add New Rule button

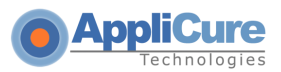

| Upload Folder Rule 🗙                                                              |
|-----------------------------------------------------------------------------------|
| Upload URI:                                                                       |
| Filename should match the following extensions (comma separated).                 |
| Allow every extensions except the specified above                                 |
| Allow every extensions except the specified above           Validate Content Type |
| Filename should not match the following expression:                               |
| Content should not match the following expression:                                |
|                                                                                   |
|                                                                                   |
| OK Cancel                                                                         |

- 4. In the **Upload URI** field, type the URI of the upload page. For example: /Content\_Upload/upload\_form.asp
- 5. Select **Filename should match the following extensions (comma separated)** and type the extensions which should be allowed for upload. For example: **png,jpg,gif**

| Upload Folder Rule 🗙                                              |  |  |  |
|-------------------------------------------------------------------|--|--|--|
| Upload URI: ^/uploads/upload_page.asp                             |  |  |  |
| Filename should match the following extensions (comma separated). |  |  |  |
| Allow every extensions except the specified above                 |  |  |  |
| 🔲 Validate Content Type                                           |  |  |  |
| Filename should not match the following expression:               |  |  |  |
|                                                                   |  |  |  |
| Content should not match the following expression:                |  |  |  |
|                                                                   |  |  |  |
|                                                                   |  |  |  |
| OK Cancel                                                         |  |  |  |

6. To create a list of extensions that should not be allowed to be uploaded, select **Allow every extension except specified above** and follow paragraph 5 above while typing file extensions which should not be allowed:

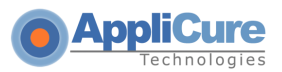

| Upload Folder Rule 🗙                                              |  |  |  |
|-------------------------------------------------------------------|--|--|--|
| Upload URI: ^/uploads/upload_page.asp                             |  |  |  |
| Filename should match the following extensions (comma separated). |  |  |  |
| Allow every extensions except the specified above                 |  |  |  |
| Validate Content Type                                             |  |  |  |
| Filename should not match the following expression:               |  |  |  |
| Content should not match the following expression:                |  |  |  |
| OK Cancel                                                         |  |  |  |

- Select Validate Content Type to validate content type of the file and ensure that a malicious script is not attempted to be uploaded using a false extension.
- Optional) Select Filename should not match the following expression to block specific filenames. Type a pattern representing the names of files to be blocked.
- Optional) Select Content should not match the following expression to block specific patterns in the content of the files. Type a string representing the content to be blocked.
- 7. Click OK
- 8. The new rule appears in the Upload Folders Rules list.
- 9. Click for apply the changes. The following pop-up message appears:

| ×<br>Changes applied successfully |
|-----------------------------------|
| Close                             |

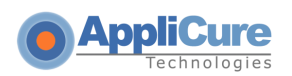

10. Click Close.

# 6

# **Configuring Patterns and Signatures**

Web application hacking attempts are classified by distinct patterns or signatures. This chapter contains the following sections:

- Patterns and Signatures Overview
- Rule Categories
- Enabling/Disabling a Rule Category
- Configuring Patterns
- Managing Signatures
- Update Rules

# **6.1 Patterns and Signatures Overview**

When blocking attacks, dotDefender tries to identify threats based on pattern-matching rules and behavior signatures. The Default Security Profile and Website Security Profiles include:

#### Patterns:

- Rule Categories that include:
  - User-defined rules: Custom rules for this rule category.
  - **Best practices:** A predefined set of best practice sub-categories (rules) defined by Applicure.
- **Signatures:** Predefined signature categories.

To modify the behavior of dotDefender, for example, to allow false positives, you can do one of the following:

- Define a Whitelist rule. See <u>Configuring Patterns</u>.
- Disable/enable a rule category. See <u>Enabling/Disabling a Rule Category</u>.
- Create a user-defined category rule. See <u>Configuring Patterns</u>.
- Disable/enable a Best Practice category (rule). See <u>Configuring Patterns</u>.
- Enable/disable a signature category. See <u>Managing Signatures</u>.

dotDefender Log Viewer displays the category/sub-category of the attack, as well as the

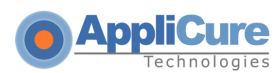

substring that caused the alert to be triggered. An example of an attack is displayed in the Event Details window:

|                                                                                                    | Configuration Log Viewer IP Manag                                                                                                    | ement                                                                                                    |
|----------------------------------------------------------------------------------------------------|----------------------------------------------------------------------------------------------------|----------------------------------------------------------------------------------------------------|
| dotDefender Log Viewer         Search Results         Unlisted Host names         192.168.10.66         www.mylocalsite1.com         www.mylocalsite2.com         www.mylocalsite3.com | Next event 🔿<br>Event details                                                                                                    |                                                                                                    |
|                                                                                                    | Server Date<br>Server Time<br>Rule Category<br>Matched Pattern<br>Applied Policy<br>IP Address<br>Port Number<br>Destination URL<br>Request Method<br>Site profile                                                                                                | 4/9/2011<br>06:00:54 GMT+3<br>SQL Injection \ Classic SQL Comment ""<br><br>Deny<br>192.168.2.52<br>80<br>http://192.168.10.66/?a=<br>GET<br>Default Security Profile |
|                                                                                                    | Reference ID<br>Severity                                                                                                    | 59d6-9112-acbc-51ac<br>0                                                                                                    |
|                                                                                                    | HTTP Headers<br>Host: 192.168.10.66<br>User-Agent: Mozilla/5.0 (Windows NT 5.<br>Accept:text/html,application/xhtml+xm<br>Accept-Language:en-US,en;q=0.5<br>Accept-Encoding:gzip, deflate<br>Connection:keep-alive<br>Data<br>Matching Data Length 2<br>000 2D 2D | .1; rv:19.0) Gecko/20100101 Firefox/19.0<br>nl,application/xml;q=0.9,*/*;q=0.8                                                                                        |

The fields displayed include:

- Date
- Time
- Category of attack
- Sub-category of attack
- IP address of attacker
- Reference ID

The hex dump of the string as it was captured on the wire: the matching substring that triggered the alert is highlighted in yellow.

In the example above:

The **Category** of the attack is **Windows Directories and Files**.

- The **Sub-category** is **FrontPage Extension**.
- The **IP Address** is **192.168.1.4**.

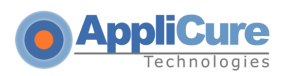

- The Reference ID is d011-6496-42c4-91ee.
- The substring is \_vti\_pvt.

# 6.2 Rule Categories

The dotDefender software has the following predefined rule categories:

| Pattern                                 | Description                                                                                                    |  |
|-----------------------------------------|----------------------------------------------------------------------------------------------------|--|
| Custom Rules<br>(Permitted Access List) | The Custom Rules category enables you to approve or deny specific<br>users, pages, or actions that are not checked by default by<br>dotDefender. dotDefender users can configure, for example, rules to<br>block access to server applications or, conversely, allow absolute<br>access so they are not checked. dotDefender users can also define<br>certain application web pages or directories not to be checked at all. |  |
|                                         | Whitelist rules are evaluated before all other dotDefender protection rules and signatures.                                                                                                    |  |
| Paranoid<br>(Highest Security)          | A collection of rules that provides a more restrictive level of security, but may interfere with Web application usability.                                                                                                    |  |
|                                         | You can use this category to tighten security for sensitive applications or functionalities (for example, login or credit card details.                                                                                                    |  |
| Encoding                                | Encoding is a method of representing characters in different ways for use in computer systems.                                                                                                    |  |
|                                         | ASCII (American Standard Code for Information Interchange), and UTF (Unicode Transformation Format) are examples of encoding, where the same text is encoded in various ways, so that a Web server can interpret it.                                                                                                    |  |
|                                         | An Encoding attack harms the application by implementing obfuscation<br>to ensure that suspect packets are camouflaged by, for example, UTF<br>or HEX (Hexadecimal) encoding. This results in a disguised injection of<br>malicious phrases in URLs, parameters or metadata.                                                                                                    |  |
| Buffer Overflow                         | When an application sends more data to a buffer than the buffer is designed to hold, the overflow can cause a system crash or create a vulnerability that enables unauthorized system access.                                                                                                    |  |

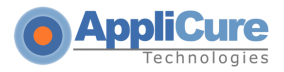

| Pattern              | Description                                                                                                    |  |  |
|----------------------|----------------------------------------------------------------------------------------------------|--|--|
| SQL Injection        | An SQL injection is an attack method that targets the database via a Web application. This method exploits the application by injecting malicious queries, causing the manipulation of data.                                                                                                    |  |  |
|                      | SQL injection aims at penetrating back-end database(s) to manipulate data, thus stealing or modifying information in the database.                                                                                                    |  |  |
| Cross-Site Scripting | Scripts comprise of a set of programming language instructions<br>executed by another program (such as a browser). Scripting is used to<br>create dynamic pages in Web applications.                                                                                                    |  |  |
|                      | Cross-site scripting is a client-side attack method that occurs when an attacker uses a Web-based application to send malicious code to another user who uses the same application. This attack is most common in dynamically-generated application pages, where embedded application forms are built. This attack is automatically executed when the client's browser opens an HTML web page. |  |  |
|                      | As a result of cross-site scripting, a user's browser mistakenly identifies<br>the script as having originated from a trusted source. As a result, the<br>maliciously injected code can access cookies, session tokens, or any<br>other sensitive information.                                                                                                    |  |  |
|                      | <ul> <li>There are two categories of cross-site scripting:</li> <li>Stored attacks: These occur when the injected malicious code is stored on a target server such as a bulletin board, a visitor log, or a comment field. The victim retrieves and executes the malicious code from the server, when interacting with the target server.</li> </ul>                                           |  |  |
|                      | • Reflected attacks: These occur when the user is tricked into clicking a malicious link, or submitting a manipulated form (crafted by the attacker). The injected code travels to the vulnerable Web server which reflects the cross-site attack back to the user's browser. The browser then executes the malicious code, assuming it comes from a trusted server.                           |  |  |

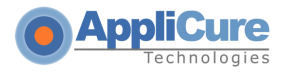

-

| Pattern                     | Description                                                                                                    |  |
|-----------------------------|----------------------------------------------------------------------------------------------------|--|
| Path Traversal              | A URL is a Web address translated into a path on the Web server. It leads to specific directories and files residing on the server.                                                                                                    |  |
|                             | Path traversal is an attack mechanism that changes the original path to<br>the path desired by an attacker, in order to gain access to internal<br>libraries and folders.                                                                                                    |  |
|                             | Path traversal gains access to an organization's server files and directories that are otherwise inaccessible to external users.                                                                                                    |  |
|                             | Path Traversing is implemented with common OS operations, such as using the characters "///" for traversing between server directories and files.                                                                                                    |  |
| Probing                     | Probing is an attack aim at collecting information about a Web server<br>and applications, based on common practices and educated guesses.<br>Attackers send probes looking for common weaknesses and third-party<br>software that has known vulnerabilities. This information can be used to<br>breach the server.                                                                                                    |  |
| Code Injection              | Remote File Inclusion attacks supply the application with an external script to be automatically interpreted by the running application, possibly resulting in server compromise. Code Injection can result in local OS access, sabotage / theft of data and remote access to servers. Code Injection is commonly used by hackers to install backdoors written in ASP and PHP, being the de-facto interpreted languages supported by Web servers. |  |
| Information Leakage         | This protection category prevents leakage of sensitive information (e.g.<br>Credit card data, Healthcare). Disclosing either personal or system<br>infrastructure information. In case such data is detected within HTTP<br>responses, it will be blocked or removed.                                                                                                    |  |
| Remote Command<br>Execution | A type of injection, similar to SQL Injection, except that it injects OS Shell commands into the Shell.                                                                                                    |  |
| Cookie Manipulation         | Cookies are commonly used to store user and session identification<br>information that serves as a means of authenticating users to the<br>application. Cookie Manipulation refers to various methods of<br>manipulation of cookie content. Using cookies, an attacker can obtain<br>unauthorized access to the Web server. CLRF Injection (Carriage<br>Return/Line Feed) is an example of Cookie Manipulation.                                   |  |

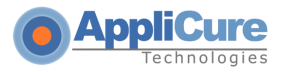

| Pattern                       | Description                                                                                                    |
|-------------------------------|----------------------------------------------------------------------------------------------------|
| Windows Directories and Files | Windows directories and files are default components created during<br>the installation of IIS and related applications, such as FrontPage, IIS<br>sample page, and more. These default components contain known<br>weaknesses, which an attacker may use to breach the server.                                                                                    |
| XML Schema                    | XML Schema is a document that describes, in a formal way, the syntax<br>elements and parameters of predefined XML structures and files. It is<br>used in Web Services and XML-based applications.<br>Since the XML Schema describes all of the available service functions,<br>hackers may use this information to discover vulnerabilities in the<br>application. |
| XPath Injection               | XPath is a language used to access parts of an XML document.<br>Hackers may insert malicious code into XML parameters to gain access<br>to the Web server, or retrieve information from the database, much like<br>SQL Injection.                                                                                                    |
| XPath Cross-Site<br>Scripting | Inserts cross-site scripting attacks into sections of XML. For further information, see Cross-site Scripting.                                                                                                    |

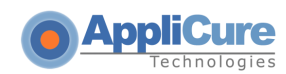

These descriptions can also be viewed online in dotDefender.

#### To view an explanation of a pattern category:

- 1. In the left pane of the Administration Console, expand the **Default Security Profile (Protection)**, and then expand **Patterns**.
- Select a pattern category. The description of the category is shown in the right pane:

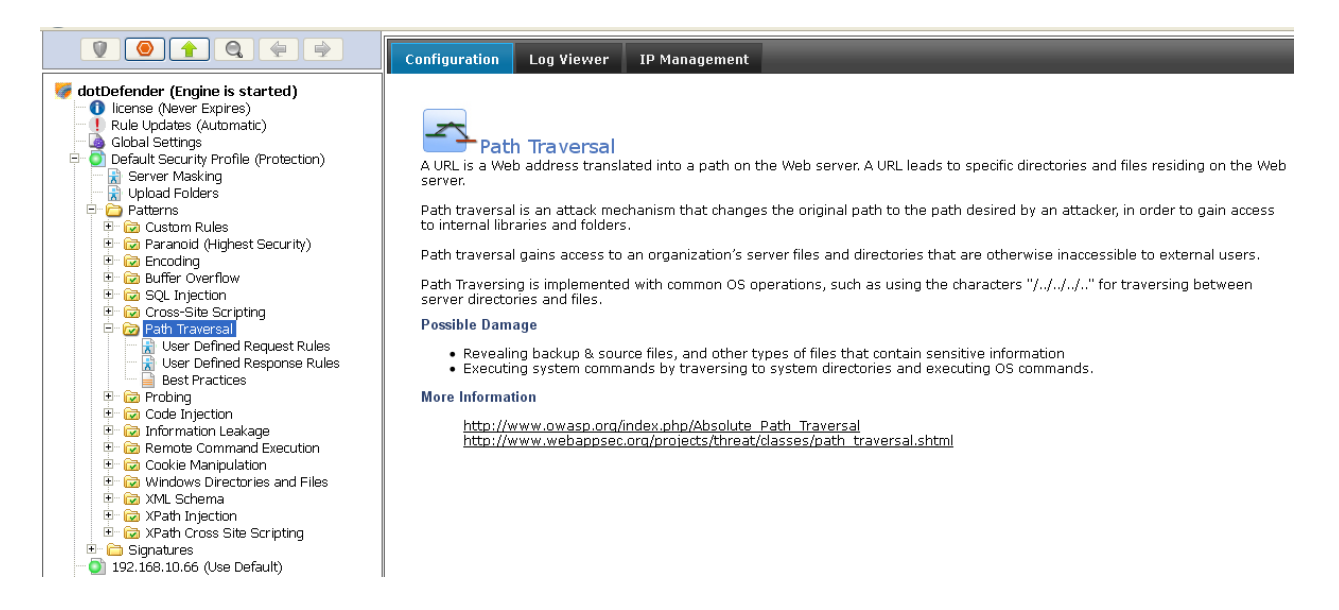

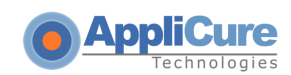

# 6.3 Enabling/Disabling a Rule Category

You can enable or disable a rule category.

#### To enable/disable a rule category:

- 1. In the left pane of the Administration Console, select the required profile.
- 2. Expand Patterns.
- 3. Right-click on the rule category and select **Disable/Enable**. The rule category is enabled or disabled, accordingly.
- 4. Click to apply the changes.

# **6.4 Configuring Patterns**

#### To configure a pattern category:

- 1. In the left pane of the Administration Console, select the required Profile.
- 2. Expand Patterns.
- 3. Expand the required pattern category.
- 4. Select one of the following:
  - Modifying Best Practices
  - Adding User-Defined Rules

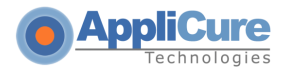

## 6.4.1 Modifying Best Practices

dotDefender supplies a series of **best practice** rules to block attacks. You can modify the rule properties or enable/disable the rule.

To modify Best Practices sub-categories:

1. Select **Best Practices**. The sub-categories appear in the right pane:

| V 🕘 🛉 🔍 🔄 🎐                                                                                                    | Configuration Log Viewer IP Management                                                                                                    |  |
|----------------------------------------------------------------------------------------------------|----------------------------------------------------------------------------------------------------|--|
| Ø ottDefender (Engine is started)         I license (Never Expires)         Rule Updates (Automatic)         Global Settings         O Default Security Profile (Protection)         Server Masking         Upload Folders         Custom Rules         Custom Rules         Custom         Custom         Custom         Custom         Custom | Choose which type of invalid encoding to intercept.                                                                                                    |  |
|                                                                                                    | □Ascii Decimal Paranoid (&#)</td><td>۵</td></tr><tr><td>☑ Ascii Decimal</td><td>٥</td></tr><tr><td>☑ Hexadecimal</td><td>٥</td></tr><tr><td>Windows Hexadecimal</td><td>n</td></tr><tr><td>Special Characters</td><td>n</td></tr><tr><td>Encoding with high bit set</td><td>D</td></tr><tr><td>✓ UTF-7 encoding</td><td>٥</td></tr><tr><td><ul>     <li>192.168.10.66 (Use Default)</li>     <li>www.mylocalsite1.com (Protection)</li>     <li>www.mylocalsite2.com (Use Default)</li>     <li>www.mylocalsite3.com (Use Default)</li> </ul></td><td>☑ Universal encoding</td><td>D</td></tr></tbody></table> |  |

■ (Optional) Click □ / ☑ to enable/disable the sub-category (rule).

**Note**: It is recommended to define a URI in the Rule Properties dialog box and select the "Apply this rule to all URIs except specified above" checkbox rather than disable a rule.

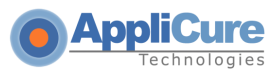

2. Select a sub-category (rule) and click  $\Box$ . The Rule Properties window appears:

| Rule Propert | ies                                                 | ×                          |
|--------------|-----------------------------------------------------|----------------------------|
| Description: | UTF-7 encoding                                      |                            |
| URI:         | /exception.asp                                      |                            |
|              | Apply this rule to all URIs except specified above. |                            |
| Action:      | Deny                                                |                            |
| Log Options: | Log 💌                                               |                            |
| Severity:    | 70                                                  | from 0 to 100 (default 50) |
| Tarpit:      | 0                                                   | milliseconds (default 0)   |
|              |                                                     |                            |
|              | OK Can                                              | cel Restore Defaults       |

- 3. In the **URI** field, enter a specific URI under which you want to apply or exclude a rule. By default, rules are applied to all URIs (all Web pages).
  - To apply the rule to all URIs except the one you specified ("Exclude"), select **Apply this rule to all URIs except specified above**.
- 4. From the **Action** drop-down list, select one of the following:
  - **Deny:** Denies the request when the pattern is matched.
  - Allow: Quits scanning the request at this sub-category after the pattern is matched. (Not recommended for Best Practice rules).
  - **Monitor Only:** Monitors this sub-category when a pattern is matched.
- 5. From the Log Options drop-down list, select one of the following:
  - Log
  - No Log
- In the Severity field, the severity can be modified to any value from 0 to 100, where 100 is the highest severity. The value of the severity is used in the Central Management reporting feature, which enables the filtering of events by their severity.
- In the Tarpit field, choose the required response latency by defining a value in milliseconds next to Tarpit. This option enables delaying rapid attacks, offloading the Web server.

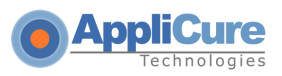

- 6. Click **OK**. The  $\Box$  changes to  $\Box$ .
- 7. Click to apply the changes. The following window appears:

| ×<br>Changes applied successfully |
|-----------------------------------|
| Close                             |

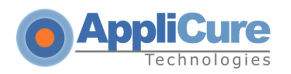

8. Click Close.

## 6.4.2 Adding User-Defined Rules for incoming requests

You can create new rules for dotDefender by using regular expressions to match a pattern that is to be blocked, allowed or monitored. The following instructions explain how to create a rule to block, allow, or monitor incoming HTTP requests to the server. (Optional: identify the pattern using the sub-string identified in the log. For further information, see <u>Managing Logs</u>.)

#### To add a new rule:

Click **User Defined Request rules** in any category. The User-Defined Rules list appears in the right pane:

| 1 0 1 0 4 9                                                                                                    | Configuration Log Viewer                                                        | IP Management             |        |
|----------------------------------------------------------------------------------------------------|---------------------------------------------------------------------------------|---------------------------|--------|
| dotDefender (Engine is started)     license (Never Expires)     Rule Updates (Automatic)     Global Settings     Oefault Security Profile (Protection)     R Server Masking     R Upload Folders     Patterns     Custom Rules                                                                                                    | User-Defined Request Rules<br>Use this pane to set custom rules<br>Add New Rule | s<br>for your protection. |        |
| 💿 🔯 Paranoid (Highest Security)                                                                                                    | Rule Type                                                                       | Keyword                   | Action |
| Cookie Maripulation     Cookie Maripulation     C |                                                                                 |                           |        |

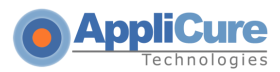

Click **Add New Rule**. The New Rule wizard appears:

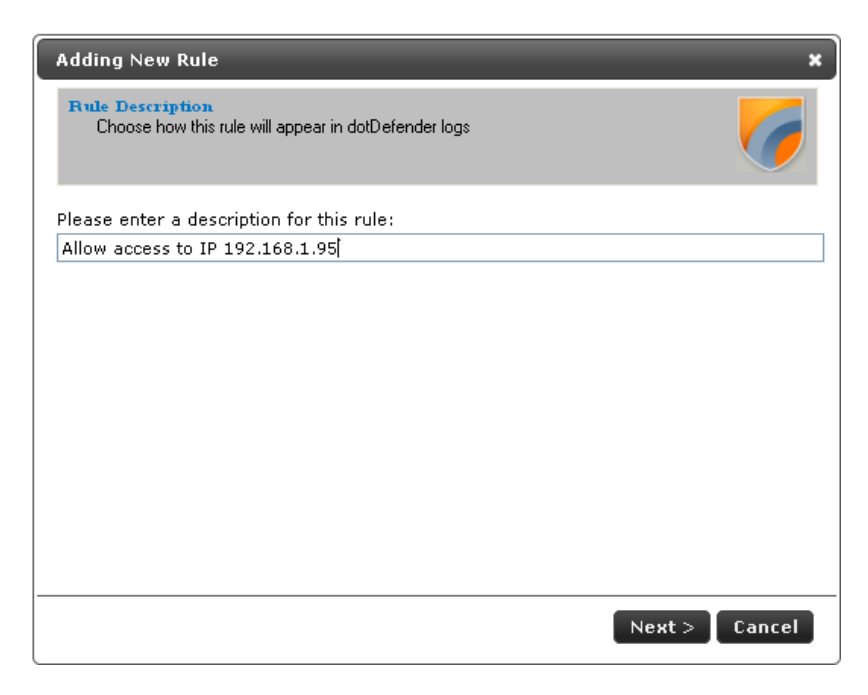

Type a description for the rule. Click **Next**:

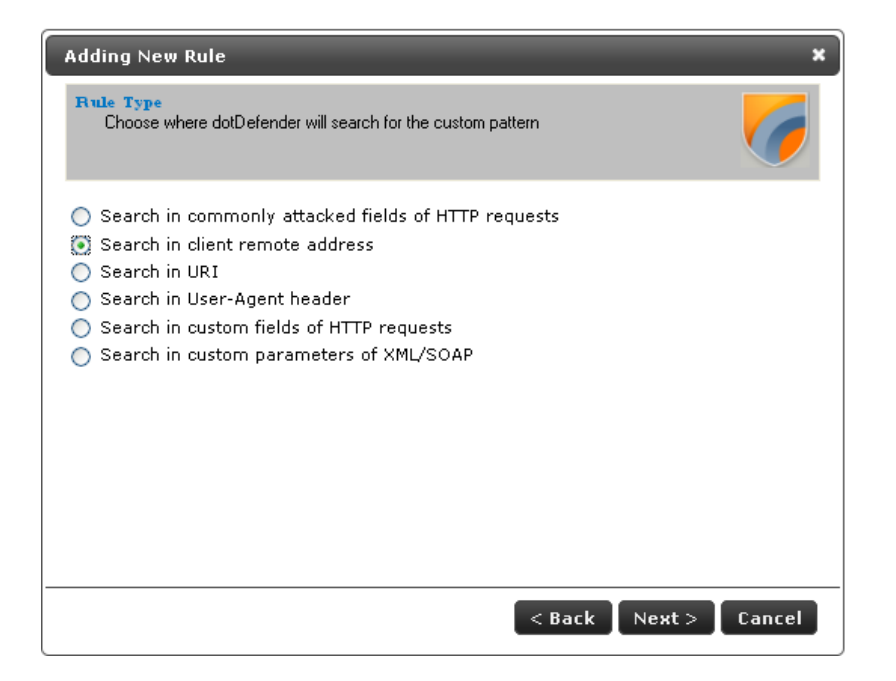

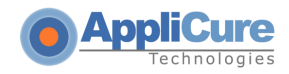

To determine where in the HTTP request dotDefender searches for the custom pattern, select one of the following options:

- Searching in Commonly Attacked Fields of HTTP Requests Click Next to continue. The Create pattern window appears. Continue with Searching in Commonly Attacked Fields of HTTP Requests.
- <u>Searching in Client Remote Address</u> Search for pattern in the client's IP address field. Click Next to continue. The Create pattern window appears.
- <u>Searching in URI</u> Search for pattern in the URI of the request. Click Next to continue. The Scope of search window appears.
- <u>Searching in User-Agent header</u> Search for pattern in the User-Agent client software identifier field. Click **Next** to continue. The Create pattern window appears.
- <u>Searching in Custom Fields of HTTP Requests</u> Click Next to continue. The Custom Fields window appears. Continue with Searching in Client Remote Address
- <u>Searching in custom parameters of XML/SOAP</u> Click Next to continue. The Custom Fields window appears. Continue with Searching in Custom Parameters of XML/SOAP.

### 6.4.2.1 Searching in Client Remote Address

You can specify a pattern to search for in Client Remote Address.

#### To search in Client Remote Address:

1. In the Create pattern window, in the **Pattern to Search** field, enter a regular expression for which dotDefender looks in the HTTP request. For further information, see **Regular Expressions**.

| Adding New Rule                   | 3                                                                | ×      |
|-----------------------------------|------------------------------------------------------------------|--------|
| Create Pattern<br>Enter a keyword | or Regular Expression dotDefender will search for in the request | 6      |
| Pattern to search:                | ^192\.168\.1\.95\$                                               |        |
| Take action:                      | Allow request (whitelist) 💌                                      |        |
|                                   |                                                                  |        |
|                                   | < Back Next >                                                    | Cancel |

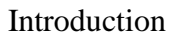

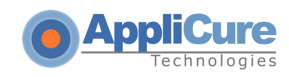

- 2. From the **Take action** drop-down list, select one of the following:
  - Block request: dotDefender blocks requests containing the pattern.
  - Allow request (Whitelist): dotDefender allows requests containing the pattern.
  - **Monitor:** dotDefender only logs HTTP requests containing the pattern.
  - **Skip Category:** dotDefender excludes rules in this category for requests containing the pattern.
- 3. (Optional) Select the **Write to Log** checkbox if you want the events matching the rule to be logged.
- 4. Click **Next** to continue. The Scope of Search window appears:

| Adding New Rule                                   | ×                    |
|---------------------------------------------------|----------------------|
| Scope of Search<br>Choose where to apply the rule | <b>6</b>             |
| Apply to all pages                                |                      |
| <ul> <li>Apply to a specific URI</li> </ul>       |                      |
|                                                   |                      |
| Apply to all pages except this URI                |                      |
|                                                   | < Back Next > Cancel |

- 5. Select one of the following:
  - Apply to all pages: dotDefender applies the search to all HTTP pages.
  - **Apply to specific URI**: dotDefender applies the search to a specific URI. Enter the URI field.
  - Apply to all pages except this URI: dotDefender applies the search to all HTTP pages, excluding the specified URI.
- 6. Click Next. The Completing the New Rule Wizard window appears:

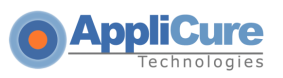

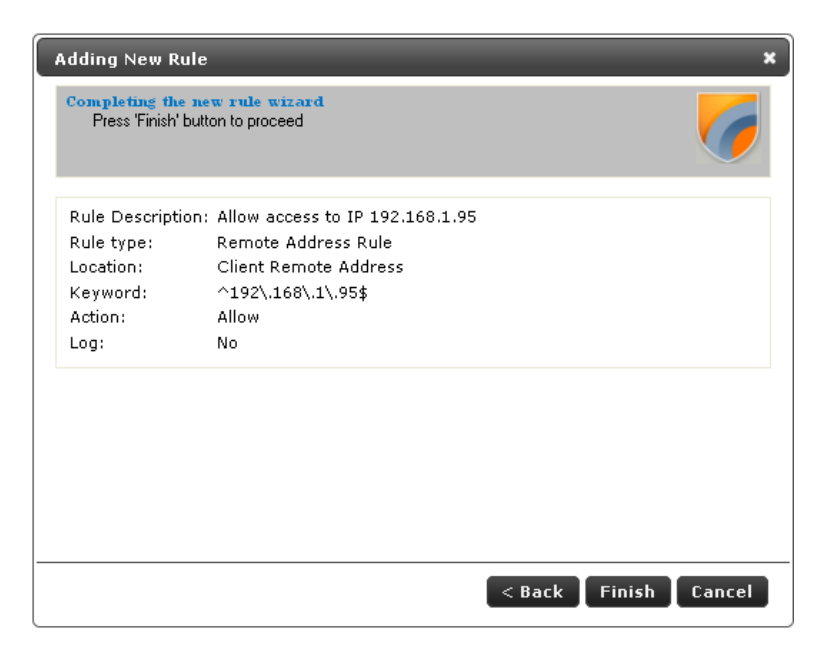

7. Review the summary of the new rule. Click **Finish**. The new rule appears in the list of User-Defined Rules:

| <b>9 9 1</b> 9 4 9                                                                                                    | Configuration Log Viewer IF                                                            | ? Management              |        |   |   |
|----------------------------------------------------------------------------------------------------|----------------------------------------------------------------------------------------|---------------------------|--------|---|---|
| dotDefender (Engine is started)     forense (Never Expires)     Rule Updates (Automatic)     dobal Settings     Or Default Security Profile (Protection)     Server Masking     Upload Folders     Patterns     Or Question Rules                                                                                                    | User-Defined Request Rules<br>Use this pane to set custom rules for yo<br>Add New Rule | pur protection.           |        |   |   |
| 😟 😡 Paranoid (Highest Security)                                                                                                    | Rule Type                                                                              | Keyword                   | Action |   |   |
| Ser Couring                                                                                                    | Remote Address                                                                         | ^192\.168\.2\.5\$         | Deny   | D | Î |
| Best Practices     Buffer Overflow     G SQL Injection     G SQL Injection     G Coss-Site Scripting     G Cross-Site Scripting     G Cross-Site Scripting     G Crobing     G Crob |                                                                                        |                           |        |   |   |
| Click to apply to                                                                                                    | the changes. The                                                                       | following window appears: |        |   |   |

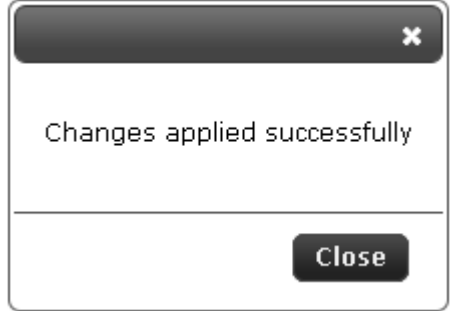

8.

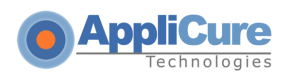

9. Click Close.

#### 6.4.2.2 Searching in URI

You can specify a URI for which an action will be applied.

#### To search in URI:

- 1. Select one of the following:
  - Apply to all pages: dotDefender applies the search to all HTTP pages.
  - **Apply to specific URI:** dotDefender applies the search to a specific URI. Enter the URI field.
  - Apply to all pages except this URI: dotDefender applies the search to all HTTP pages, excluding the specified URI.
- 2. From the Take action drop-down list, select one of the following:
  - **Block request:** dotDefender stops requests including this URI.
  - Allow request (Whitelist): dotDefender allows requests including this URI.
  - Monitor: dotDefender only logs HTTP requests including this URI.
  - **Skip Category:** dotDefender excludes rules in this category for requests containing this URI.
- 3. (Optional) Select the **Write to Log** checkbox if you want the events matching the rule to be logged.
- 4. Click Next. The Completing the New Rule Wizard window appears:

| dding New Ru                                                              | le                                                                                              | ×             |
|---------------------------------------------------------------------------|-------------------------------------------------------------------------------------------------|---------------|
| Completing the<br>Press 'Finish' b                                        | new rule wizard<br>utton to proceed                                                             | 6             |
| Rule Descriptio<br>Rule type:<br>Location:<br>Keyword:<br>Action:<br>Log: | n: Monitor access to "accounts.asp"<br>URI Rule<br>Page URI<br>^/accounts.asp<br>Monitor<br>Yes |               |
| Log:                                                                      | Yes                                                                                             |               |
|                                                                           |                                                                                                 |               |
|                                                                           | < Back                                                                                          | Finish Cancel |

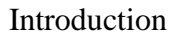

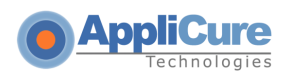

5. Review the summary of the new rule. Click **Finish**. The new rule appears in the list of User-Defined Rules:

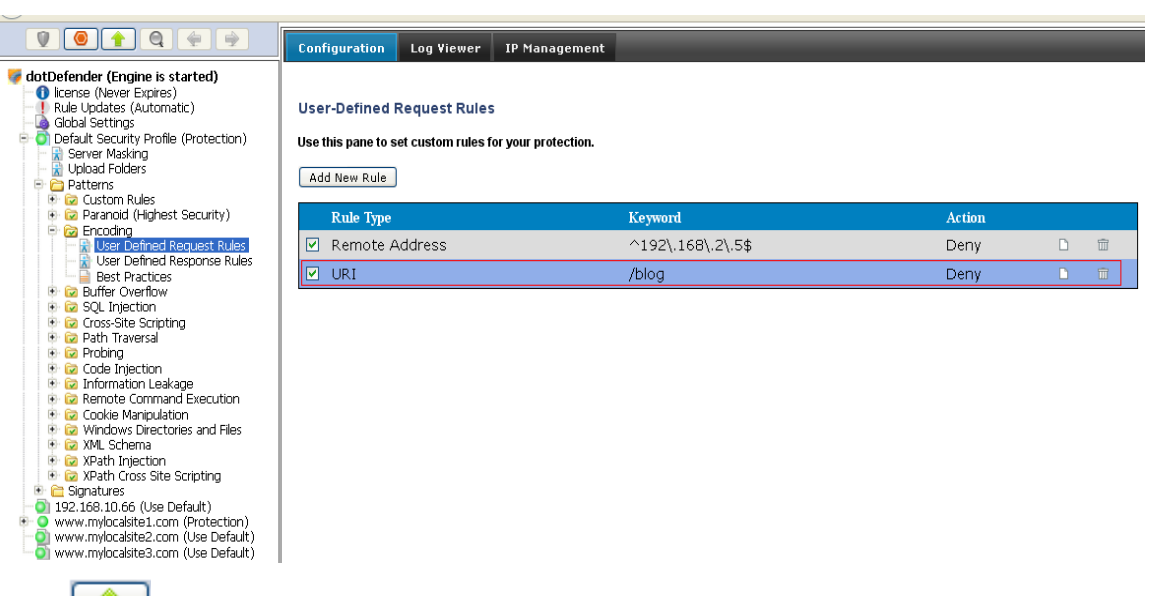

6. Click to apply the changes. The following window appears:

| ×<br>Changes applied successfully |
|-----------------------------------|
| Close                             |

7. Click Close.

#### 6.4.2.3 Searching in User-Agent header

You can specify a pattern to search for in User-Agent client software identifier field.

#### To search in User-Agent header:

1. In the Create pattern window, in the **Pattern to Search** field, enter a regular expression for which dotDefender looks in the HTTP request. For further information, see **Regular Expressions**.

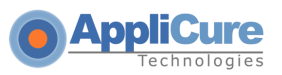

| Adding New Rule                     | ×                                                                |
|-------------------------------------|------------------------------------------------------------------|
| Create Pattern<br>Enter a keyword d | or Regular Expression dotDefender will search for in the request |
| Pattern to search:                  | olloBot                                                          |
| Take action:                        | Inverse pattern                                                  |
|                                     | Write to Log                                                     |
|                                     |                                                                  |
|                                     |                                                                  |
|                                     |                                                                  |
|                                     |                                                                  |
|                                     | < Back Next > Cancel                                             |

- 2. From the Take action drop-down list, select one of the following:
  - Block request: dotDefender stops requests containing the pattern.
  - Allow request (Whitelist): dotDefender allows requests containing the pattern.
  - **Monitor:** dotDefender only logs HTTP requests containing the pattern.
  - **Skip Category:** dotDefender excludes rules in this category for requests containing the pattern.
- 3. (Optional) Select the **Write to Log** checkbox if you want the events matching the rule to be logged.
- 4. Click Next to continue. The Scope of Search window appears:

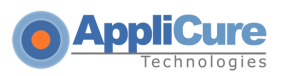

| Adding New Rule                                                         | ×                    |
|-------------------------------------------------------------------------|----------------------|
| Scope of Search<br>Choose where to apply the rule                       | <b></b>              |
| <ul> <li>Apply to all pages</li> <li>Apply to a specific URI</li> </ul> |                      |
| Apply to all pages except this URI                                      |                      |
|                                                                         |                      |
|                                                                         |                      |
|                                                                         | < Back Next > Cancel |

- 5. Select one of the following:
  - Apply to all pages: dotDefender applies the search to all HTTP pages.
  - **Apply to specific URI**: dotDefender applies the search to a specific URI. Enter the URI field.
  - **Apply to all pages except this URI**: dotDefender applies the search to all HTTP pages, excluding the specified URI.
- 6. Click Next. The Completing the New Rule Wizard window appears:

| Adding New R                                                             | ule                                                                                   | _            | ×         |
|--------------------------------------------------------------------------|---------------------------------------------------------------------------------------|--------------|-----------|
| Completing the<br>Press 'Finish'                                         | new rule wizard<br>button to proceed                                                  |              | 6         |
| Rule Descripti<br>Rule type:<br>Location:<br>Keyword:<br>Action:<br>Log: | on: Block "olloBot"<br>User Agent Rule<br>Client User Agent<br>olloBot<br>Deny<br>Yes |              |           |
|                                                                          |                                                                                       | < Back Finis | sh Cancel |

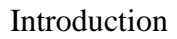

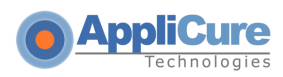

7. Review the summary of the new rule. Click **Finish**. The new rule appears in the list of User-Defined Rules:

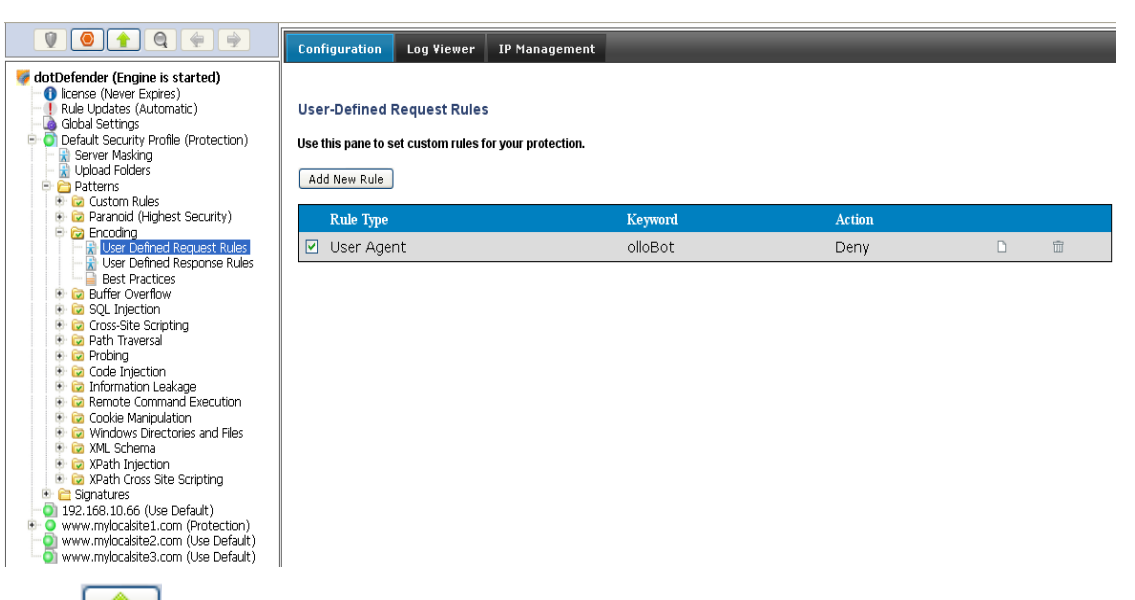

8. Click to apply the changes. The following window appears:

| ×<br>Changes applied successfully |
|-----------------------------------|
| Close                             |

9. Click Close.

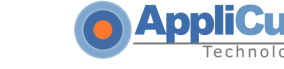

## 6.4.2.4 Searching in Commonly Attacked Fields of HTTP Requests

You can specify a pattern to search for in commonly attacked fields of HTTP requests.

#### To search in commonly attacked fields:

1. In the Create pattern window, in the **Pattern to Search** field, enter a regular expression for which dotDefender looks in the HTTP request. For further information, see <u>Regular Expressions</u>.

| Adding New Rule                   | ×                                                                |
|-----------------------------------|------------------------------------------------------------------|
| Create Pattern<br>Enter a keyword | or Regular Expression dotDefender will search for in the request |
| Pattern to search:                | sql                                                              |
| Take action:                      | Block request                                                    |
|                                   |                                                                  |
|                                   |                                                                  |
|                                   |                                                                  |
|                                   | < Back Next > Cancel                                             |

- 2. From the **Take action** drop-down list, select one of the following:
  - **Block request:** dotDefender stops requests containing the pattern.
  - Allow request (Whitelist): dotDefender allows requests containing the pattern.
  - **Monitor:** dotDefender only logs HTTP requests containing the pattern.
  - **Skip Category:** dotDefender excludes rules in this category for requests containing the pattern.

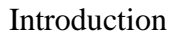

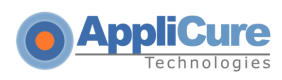

- 3. (Optional) Select the **Write to Log** checkbox if you want the events matching the rule to be logged.
- 4. Click **Next** to continue. The Scope of Search window appears:

| Adding New Rule                                                         | ×                    |
|-------------------------------------------------------------------------|----------------------|
| Scope of Search<br>Choose where to apply the rule                       | <b>6</b>             |
| <ul> <li>Apply to all pages</li> <li>Apply to a specific URI</li> </ul> |                      |
| /upload_content.asp                                                     |                      |
| Apply to all pages except this URI                                      |                      |
|                                                                         | < Back Next > Cancel |

- 5. Select one of the following:
  - **Apply to all pages**: dotDefender applies the search to all HTTP pages.
  - **Apply to specific URI**: dotDefender applies the search to a specific URI. Enter the URI field.
  - Apply to all pages except this URI: dotDefender applies the search to all HTTP pages, excluding the specified URI.

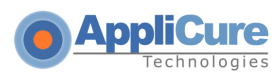

6. Click Next. The Completing the New Rule Wizard window appears:

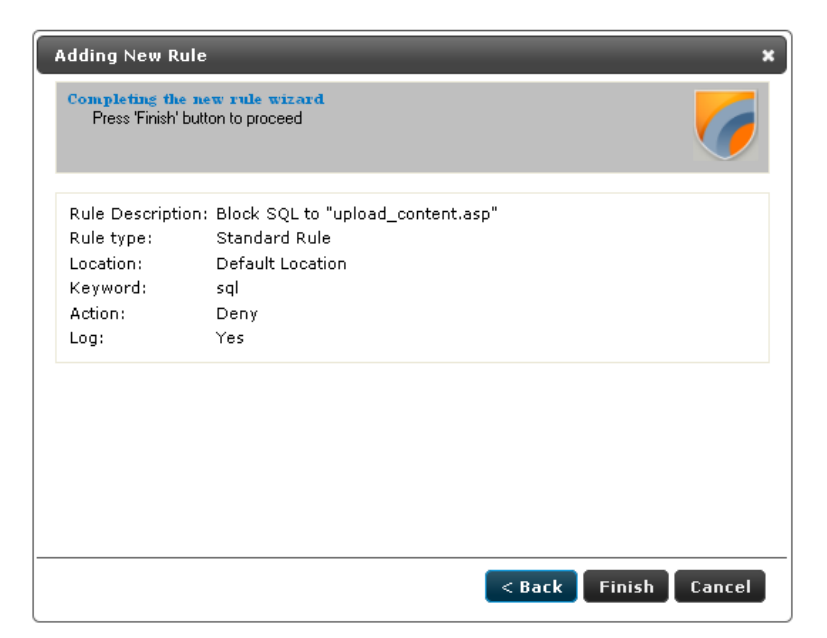

7. Review the summary of the new rule. Click **Finish**. The new rule appears in the list of User-Defined Rules:

|                                                                           | Configuration Log Viewer              | IP Management    | _      |     |
|---------------------------------------------------------------------------|---------------------------------------|------------------|--------|-----|
| dotDefender (Engine is started)                                           | liser-Defined Request Pules           |                  |        |     |
| - Global Settings                                                         | oser-benned Request Rules             |                  |        |     |
| O Default Security Profile (Protection)                                   | Use this pane to set custom rules for | your protection. |        |     |
| Custom Rules                                                              | Add New Rule                          |                  |        |     |
| Paranoid (Highest Security)                                               | Rule Type                             | Keyword          | Action |     |
| User Defined Request Rules                                                | ☑ Standard                            | sql              | Deny   | D 🛱 |
| Best Practices                                                            |                                       |                  |        |     |
| SQL Injection                                                             |                                       |                  |        |     |
| <ul> <li>Ize Cross-Site Scripting</li> <li>Ize Path Traversal</li> </ul>  |                                       |                  |        |     |
| 😨 😨 Probing                                                               |                                       |                  |        |     |
| 🖲 😡 code injection                                                        |                                       |                  |        |     |
| <ul> <li>Remote Command Execution</li> <li>Conkie Manipulation</li> </ul> |                                       |                  |        |     |
| Windows Directories and Files<br>Will Scheme                              |                                       |                  |        |     |
|                                                                           |                                       |                  |        |     |
| Image: Signatures                                                         |                                       |                  |        |     |
| 192.168.10.66 (Use Default)                                               |                                       |                  |        |     |
| www.mylocalsite2.com (Use Default)                                        |                                       |                  |        |     |
| - 💟 www.mylocalsite3.com (Use Default)                                    |                                       |                  |        |     |
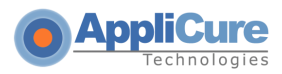

8. Click to apply the changes. The following window appears:

| ×<br>Changes applied successfully |
|-----------------------------------|
| Close                             |

9. Click **Close**.

#### 6.4.2.5 Searching in Custom Parameters of XML/SOAP Elements

Simple Object Access Protocol (SOAP) is a protocol for communication between applications and a format for sending messages via the Internet. SOAP is based on XML; it is platform and language independent, and it is a W3C recommendation.

A schema serves as a map of an XML structure. dotDefender recognizes two types of schemas: .XSD (commonly used for XML file structure maps) and .WSDL (used as an interface menu for Web Services)

#### To search in custom parameters of XML/SOAP elements:

1. The XML Parameters window appears:

| Adding New Rule                                           | ×                    |
|-----------------------------------------------------------|----------------------|
| XML Parameters<br>Import XML schema and choose parameters | <b></b>              |
| XPath: /location-of-the-pattern-to-be-searched            |                      |
|                                                           |                      |
|                                                           |                      |
|                                                           |                      |
|                                                           |                      |
|                                                           |                      |
|                                                           |                      |
|                                                           |                      |
|                                                           | < Back Next > Cancel |

2. Select Element from schema and set the schema properties as follows:

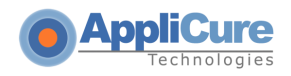

- Import to add a referable schema.
- $\Omega$  Select a .wsdl or .xsd file and click Open. The file is added to the Schema area.
- MO Select the **Service** from the drop-down list.
- <u>≏</u> ③ Select the **Method** from the drop-down list.
- M Select the **Element**.
- 3. Select **XPath** and enter the location of the pattern to be searched. This is an alternative to pointing out the location in the schema.

Note: When this option is selected, all Element from Schema fields are disabled.

4. Click **Next** to continue. The Create pattern window appears:

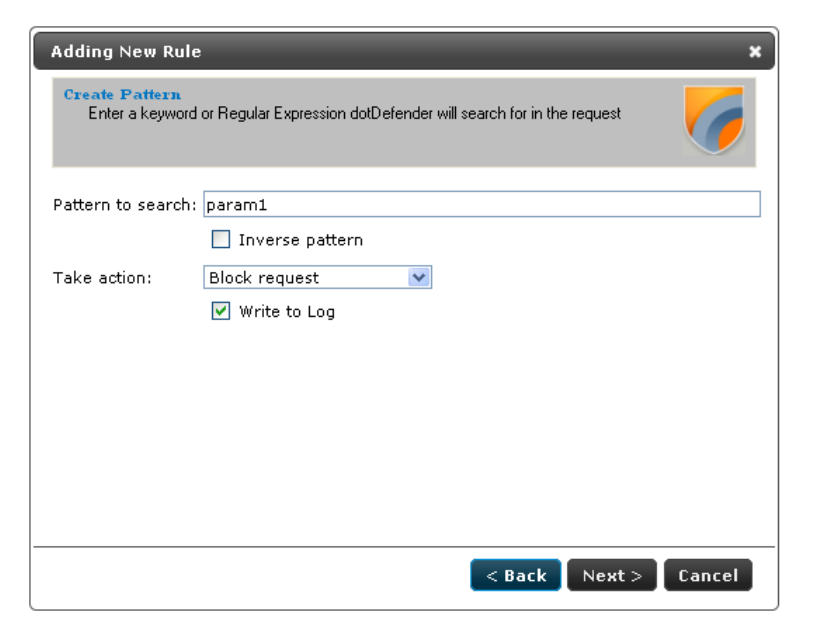

- 5. In the Pattern to search field, enter a regular expression representing a value to be blocked/allowed for the location selected in the Adding New Rule Completing the New Rule Wizard window. For example, if REMOTE\_ADDRESS has been selected, a regular expression representing the IP address to block or allow should be typed here.
- 6. Enter a regular expression for which dotDefender looks in the HTTP request. For further information, see **Regular Expressions.**
- 7. From the **Take action** drop-down list, select the action to be taken when a pattern is matched:
  - **Block request:** dotDefender blocks HTTP requests containing the pattern.

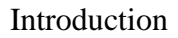

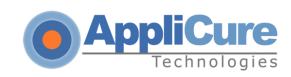

- Allow request (Whitelist): dotDefender allows requests containing the pattern.
- Monitor: dotDefender only logs HTTP requests containing the pattern.
- **Skip Category:** dotDefender excludes rules in this category for requests containing the pattern.
- 8. (Optional) Select **Write to Log** so that HTTP requests containing the pattern appear as Log events.
- 9. Click Next. The Scope of Search window appears:

| Adding New Rule                                   | ×                    |
|---------------------------------------------------|----------------------|
| Scope of Search<br>Choose where to apply the rule | <b>6</b>             |
| <ul> <li>Apply to all pages</li> </ul>            |                      |
| <ul> <li>Apply to a specific URI</li> </ul>       |                      |
| /Upload_Contents.asp                              |                      |
| Apply to all pages except this URI                |                      |
|                                                   | < Back Next > Cancel |

- 10. Select one of the following:
  - **Apply to all pages**: dotDefender applies the search to all HTTP pages.
  - **Apply to specific URI**: dotDefender applies the search to a specific URI. Enter the URI field.
  - Apply to all pages except this URI: dotDefender applies the search to all HTTP pages, excluding the specified URI.
- 11. Click **Next**. The Completing the New Rule Wizard window appears:

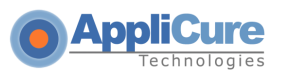

| Adding New Rule X                                                   |                                                                                      |  |
|---------------------------------------------------------------------|--------------------------------------------------------------------------------------|--|
| Completing the ne<br>Press 'Finish' butt                            | w rule wizard<br>on to proceed                                                       |  |
| Rule Description:<br>Rule type:<br>Location:<br>Keyword:<br>Action: | XML<br>XML Rule<br>XPath '/location-of-the-pattern-to-be-searched'<br>param1<br>Deny |  |
| Log:                                                                | Yes                                                                                  |  |
|                                                                     |                                                                                      |  |
|                                                                     | < Back Finish Cancel                                                                 |  |

Review the summary of the new rule. Click Finish.

12. Click to apply the changes. The following window appears:

| Changes applied | × successfully |
|-----------------|----------------|
|                 | Close          |

13. Click Close.

#### 6.4.3 Adding User-Defined Rules for responses

You can create new rules for dotDefender by using regular expressions to match a pattern that is to be blocked, allowed or monitored. The following instructions explain how to create a rule to block, allow, or monitor outgoing responses from the server.

#### To add a new rule:

1. Click **User Defined Response Rules** in any category. The User-Defined Reponse Rules list appears in the right pane:

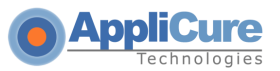

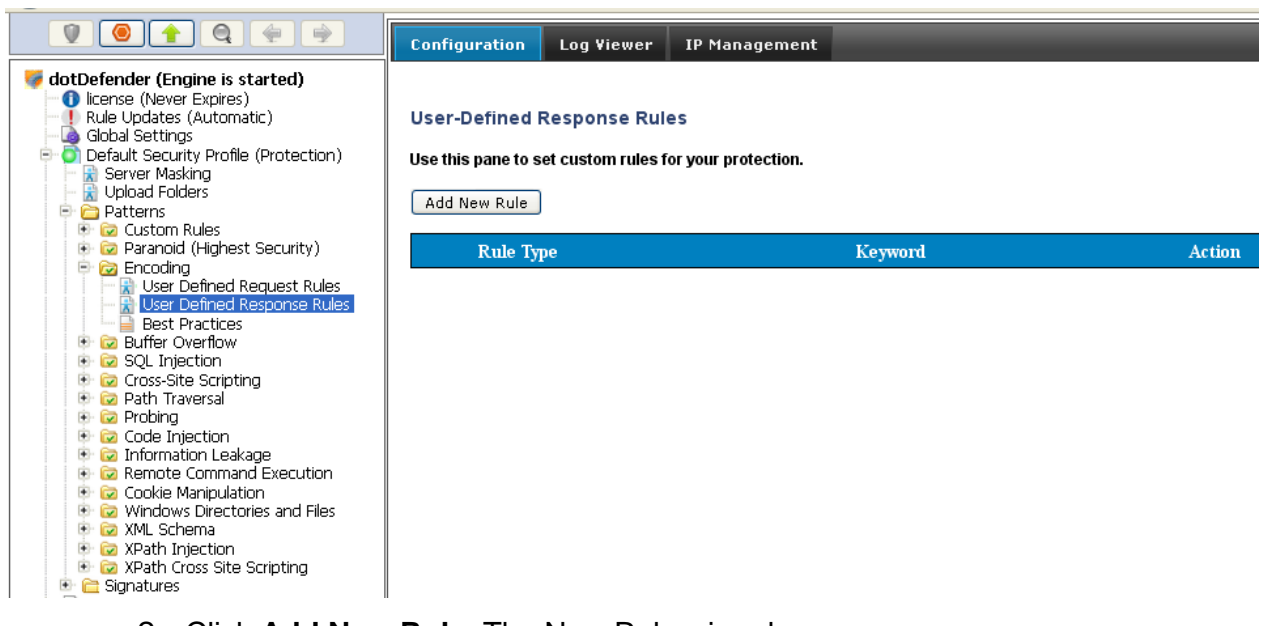

2. Click Add New Rule. The New Rule wizard appears:

| Adding New Rule 🗙                                                        |
|--------------------------------------------------------------------------|
| Rule Description<br>Choose how this rule will appear in dotDefender logs |
| Please enter a description for this rule:                                |
| Block ODBC error                                                         |
|                                                                          |
|                                                                          |
|                                                                          |
|                                                                          |
|                                                                          |
|                                                                          |
|                                                                          |
|                                                                          |
|                                                                          |
| Next > Cancel                                                            |

3. Type a description for the rule. Click Next.

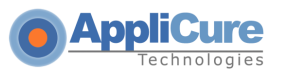

| Adding New Rule                   | • *                                                               |
|-----------------------------------|-------------------------------------------------------------------|
| Create Pattern<br>Enter a keyword | or Regular Expression dotDefender will search for in the response |
| Pattern to search:                | ODBC error                                                        |
|                                   | 🗌 Inverse pattern                                                 |
| Take action:                      | Block Response                                                    |
|                                   | Vrite to Log                                                      |
|                                   |                                                                   |
|                                   |                                                                   |
|                                   |                                                                   |
|                                   |                                                                   |
|                                   |                                                                   |
|                                   | < Back Next > Cancel                                              |

4. In the **Pattern to search** field, enter a regular expression representing a value to be blocked or allowed in the response. Click **Next**.

| Adding New Rule                                                            | ,                                                                                                    | ×                    |
|----------------------------------------------------------------------------|----------------------------------------------------------------------------------------------------|----------------------|
| Completing the n<br>Press 'Finish' but                                     | ew rule wizard<br>ton to proceed                                                                       | 6                    |
| Rule Description<br>Rule type:<br>Location:<br>Keyword:<br>Action:<br>Log: | : Block ODBC error<br>Standard Response Rule<br>Default Response Location<br>ODBC error<br>Deny<br>Yes |                      |
|                                                                            |                                                                                                    | < Back Finish Cancel |

5. The Completing the New Rule Wizard window appears. Review the summary of the new rule. Click **Finish**.

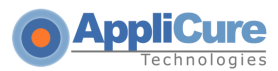

■ The new rule appears in the list of User-Defined Rules:

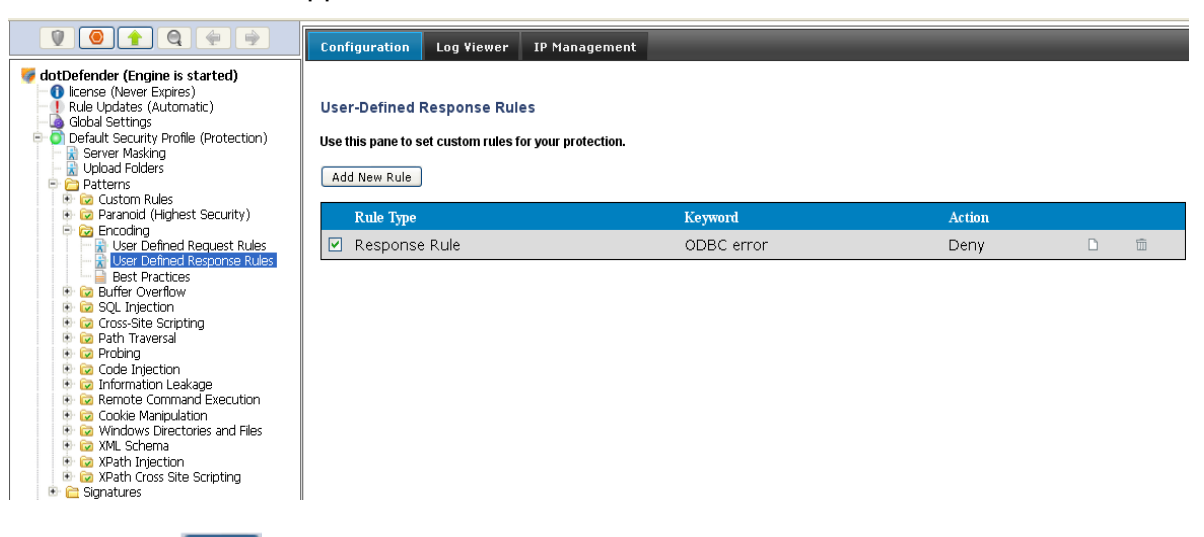

6. Click to apply the changes. The following window appears:

| ×<br>Changes applied successfully |
|-----------------------------------|
| Close                             |

7. Click Close.

#### 6.4.4 Managing the Rules

This section includes:

- Viewing the User-Defined Rules
- Enabling/Disabling a User-Defined Rule
- Deleting a User-Defined Rule
- Editing a User-Defined Rule

#### 6.4.4.1 Viewing the User-Defined Rules

The User-Defined Rules appear in the right pane of the Administration Console. An example of three new Rule Types is shown below:

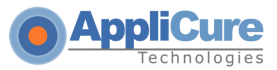

| Rule Type | Keyword | Action  |   |   |
|-----------|---------|---------|---|---|
| Standard  | string1 | Deny    | D | Î |
| Custom    | string2 | Monitor |   | Î |
| XML       | string3 | Allow   | Ľ | Î |

- Standard: Created when the Search in commonly attacked fields of HTTP requests option is selected.
- Custom: Created when the Search in custom fields of HTTP requests option is selected.
- **XML**: Created when the **Search in custom parameters of XML/SOAP** elements option is selected.

#### 6.4.4.2 Enabling/Disabling a User-Defined Rule

You can enable or disable a User-Defined Rule.

Note: By default, every new rule defined is enabled (checkbox is selected).

#### To enable/disable a User-Defined Rule:

- 1. Click  $\square / \blacksquare$  to select/deselect a User-Defined Rule.
- 2. Click for the changes to take effect. The following window appears:

| ×<br>Changes applied successfully |
|-----------------------------------|
| Close                             |

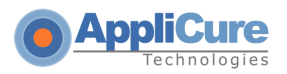

3. Click Close.

#### 6.4.4.3 Deleting a User-Defined Rule

1. Click to delete a User-Defined Rule. The following window appears:

| Confirm Rule Delete 🛛 🗙                   |
|-------------------------------------------|
| Are you sure you want to delete the rule? |
| NoYes                                     |

- 2. Click Yes.
- 3. Click for the changes to take effect. The following window appears:

| ×<br>Changes applied successfully |
|-----------------------------------|
| Close                             |

4. Click OK.

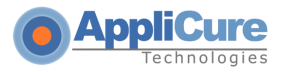

#### 6.4.4.4 Editing a User-Defined Rule

This enables you to add additional fixed and dynamic locations and define Tarpit response latency.

#### To edit a User-Defined Rule:

1. Click D next to the User-Defined Rule. The Rule Properties window appears:

| Description: | Allow admin page from 192.168.0.1 only              | 7                          |
|--------------|-----------------------------------------------------|----------------------------|
| Filter Type: | Remote Address (IP)                                 | Edit Locations             |
| Keyword:     | !(^192\.168\.0\.1\$)                                |                            |
|              | Inverse pattern                                     |                            |
| URI:         | /admin.asp                                          | ]                          |
|              | Apply this rule to all URIs except specified above. |                            |
| Action:      | Deny 💌                                              |                            |
| Log Options: | Log 💙                                               |                            |
| Severity:    | 0                                                   | from 0 to 100 (default 0)  |
| Tarpit:      | 0                                                   | milliseconds (default 0)   |
| Weight:      | 50                                                  | from 0 to 100 (default 50) |

The example above demonstrates how to deny any IP address, excluding 192.168.0.1, from accessing a sensitive Web page. For additional information, see <u>Adding User-Defined Rules.</u>

2. Choose the required response latency by defining a value in milliseconds next to **Tarpit**. This option enables delaying rapid attacks, offloading the Web server.

| Rule Propert | ies                                                 | ×                          |
|--------------|-----------------------------------------------------|----------------------------|
| Description: | User Defined Rule                                   | ]                          |
| Filter Type: | User Agent 💌                                        | Edit Locations             |
| Keyword:     | SpamBot                                             | ]                          |
|              | Inverse pattern                                     |                            |
| URI:         | /sensitive_form.asp                                 | ]                          |
|              | Apply this rule to all URIs except specified above. |                            |
| Action:      | Deny                                                |                            |
| Log Options: | Log 🗸                                               |                            |
| Severity:    | 0                                                   | from 0 to 100 (default 0)  |
| Tarpit:      | 10000                                               | milliseconds (default 0)   |
| Weight:      | 50                                                  | from 0 to 100 (default 50) |
|              |                                                     |                            |
|              |                                                     | OK Cancel                  |

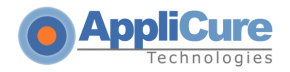

The example above demonstrates how to slow down automatic spam bots from overloading a Web form. In the case that the bot is identified via the User-Agent header, it is denied access, while the response arrives 10 seconds (10,000 milliseconds) after the request has been received at the server side.

3. Select the required Filter Type from the list below:

| Filter Type: | Custom Locations 🗸 🗸                         | Edit Locations |
|--------------|----------------------------------------------|----------------|
| Keyword:     | Recommended Locations<br>Remote Address (IP) | ]              |
|              | URI<br>User Agent                            |                |
|              | Custom Locations                             | 7              |
| URI:         |                                              |                |

**Recommended Locations** – Commonly attacked locations

**Remote Address (IP)** – The IP address of the connecting user

URI - The relative application URL address including parameters

User Agent – The client software identifier string

**Custom Locations** – Locations specified in the Edit Locations menu

To edit and/or add specific locations, click Edit Locations. The Locations window appears, enabling you to add multiple locations.

Note: This option is available only when **Custom Locations** is selected.

| Locations:                                 | ×         |
|--------------------------------------------|-----------|
| USER_AGENT<br>REMOTE_ADDRESS<br>PARAMETERS | Remove    |
| Fixed Locations                            |           |
| PARAMETERS                                 | Add 💟     |
| Dynamic Locations                          |           |
| ENV_                                       | Add       |
|                                            | OK Cancel |

The Fixed Locations pre-defined fields are parsed for HTTP incoming requests. In the Fixed Locations area, select one of the following:

| Field          | Description                       |
|----------------|-----------------------------------|
| REMOTE_ADDRESS | IP address of the connecting user |

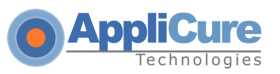

| Field                    | Description                                                                                                    |
|--------------------------|----------------------------------------------------------------------------------------------------|
| REMOTE_HOST              | Host of the connecting user                                                                                                    |
| REMOTE_USER              | Authenticated username on IIS                                                                                                    |
| REQUEST_METHOD           | HTTP request method. For example: GET, POST                                                                                                    |
| PATH_INFO                | The relative application URL address without parameters. For example: /registration/forms/register.asp                                                                                                    |
| AUTH_TYPE                | HTTP authentication type. For example: Basic Authentication                                                                                                    |
| SERVER_NAME              | Host name as appears in the HOST header. For example: www.applicure.com                                                                                                    |
| SERVER_PROTOCOL          | Name and revision of the information protocol via which the page was requested. For example: 'HTTP/1.1'.                                                                                                    |
| FIRST_REQUEST_LINE       | The first line of the full HTTP request, as received by IIS                                                                                                    |
| UNPARSED_URI             | The relative application URL address including parameters.<br>For example: /registration/forms/register.asp?Form=reg                                                                                                    |
| PARAMETERS               | The string containing the parameter names and values                                                                                                    |
| PARAMETERS_VALUES        | Parameter values only                                                                                                    |
| REQUESTED_<br>XML_VALUES | XML values only                                                                                                    |
| USER_AGENT               | A string identifying a browser or agent accessing a web page.<br>For example: "Mozilla/5.0 (Windows; U; Windows NT 5.1; en-<br>US; rv:1.9.2.13) Gecko/20101203 Firefox/3.6.13 (.NET CLR<br>3.5.30729)", "curl/7.15.5 (x86_64-redhat-linux-gnu)<br>libcurl/7.15.5 OpenSSL/0.9.8b zlib/1.2.3 libidn/0.6.5"                                                         |
| SCRIPT_NAME              | A variable that should be a part of a URI path (not URL-<br>encoded) which could identify the CGI script (rather than the<br>script's output).                                                                                                    |
| URI                      | A URI is the way to identify any of those points of content,<br>whether it be a page of text, a video or sound clip, a still or<br>animated image, or a program. A URI typically describes The<br>mechanism used to access the resource, specific computer<br>that the resource is housed in and specific name of the<br>resource (a file name) on the computer. |
| RECOMMENDED              | Commonly attacked locations.                                                                                                    |

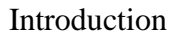

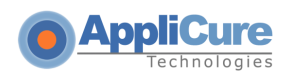

- 4. Click **Add**. The fixed location is added. Repeat this step to add more fixed locations.
- The Dynamic Locations are environment variables. In the Dynamic Locations field, select one of the following:

| Field     | Description                                                                                              |
|-----------|----------------------------------------------------------------------------------------------------|
| ENV       | OS environment variable, such as Path, Computer Name, Home<br>Directory, Current User, Windows Directory |
| HEADER    | HTTP Header Name                                                                                         |
| PARAMETER | GET or POST parameter name                                                                               |
| COOKIE    | Name of cookie                                                                                           |
| XML       | One of the XML parameters                                                                                |

- 5. Enter the required dynamic location information.
- 6. Click **Add**. The dynamic location is added. Repeat steps 6 and 7 to add more dynamic locations.
- 7. Click Close. The Rule Properties window appears.
- 8. Click OK.
- 9. Click to apply the changes.

### **6.5 Managing Signatures**

You can enable or disable a Signature category. Rules are not created for Signatures. The Signatures that dotDefender inspects include the following:

- Comprised/Hacked Servers
- Anti-Proxy Protection
- Known-Worms Signatures
- Bad User-Agents Signatures
- Known Spammer Crawlers
- MPack Protection

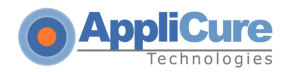

#### To view an explanation of a signature category:

- 1. In the left pane of the Administration Console, expand the required profile.
- 2. Expand Signatures.
- 3. Select a Signature category. The description appears in the right pane.

#### To enable/disable a signature category:

- 1. In the left pane of the Administration Console, select the required Profile.
- 2. Expand **Signatures**.
- 3. Right-click on the signature category and select **Disable/Enable**. The signature category is either enabled or disabled.

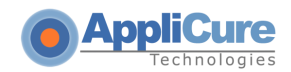

### 6.6 Rule Updates

The "Rule Updates" feature provides the ability to have dotDefender's Best Practices up-to-date with the latest available version of Rule Updates, without the need of upgrading dotDefender.

New security rules for strengthening protection will be available for download from either Applicure's website or a specific URL (for servers with limited access).

In addition, this feature provides the ability to select whether to update dotDefender's Best Practices automatically or manually.

In order to see the Rule Updates screen, click on "Rule Updates" in the tree on the left-hand side pane.

Each icon next to "Rule Updates" has a special meaning

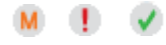

|                                                                                                    | Configuration Log Viewer                               |
|----------------------------------------------------------------------------------------------------|--------------------------------------------------------|
| dotDefender (Engine is started)     Ulicense (Never Expires)     Relie Updates (Manual)     Goldal Settings     Default Security Profile (Protection) | Rule Updates     Current rules version: 2011.08.07.100 |
| 01 127.0.1.1 (Use Default)                                                                                                    | Latest version available: 2011.08.07.100               |
|                                                                                                    | Applicure best practice rules, same as in venion 4.12  |
|                                                                                                    | Read more about available updates                      |
|                                                                                                    | ***Automatic rule updates result <sup>esa</sup>        |
|                                                                                                    | Check for Updates Update Pules                         |
|                                                                                                    | Update Preferences                                     |
|                                                                                                    |                                                        |
|                                                                                                    | Applicure Site                                         |
|                                                                                                    | Mode                                                   |
|                                                                                                    | Manual     Automatic                                   |
|                                                                                                    | Frequency Daily                                        |
|                                                                                                    | Save                                                   |
|                                                                                                    |                                                        |

In the left-hand side pane, select **Rule Updates**. The right pane opens the Rule Updates area.

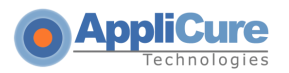

**Rule Updates** (upper section):

**Current Rules Version** – Shows the current version number of Rule Updates. **Latest Version Available**– Shows the latest Rule Updates version available.

#### Update Preferences:

**Location: Local Site** – Download from a custom location.

This option will probably be required for servers will limited access to internet.

Location: Applicure Site – Download from Applicure's website.

Mode: Manual - Checks for updates by clicking the button "Check for Updates".

#### M

When this option is selected, the Rule Updates icon on the left-hand side pane will show

Users will click the "Check for Updates" button to check for the latest version available.

If the "Update Rules" button is *enabled* - click it to download the latest version.

**Mode:** Automatic – Checks for updates are being done automatically. Users will choose from the drop-down box the **frequency** of these checks (every one day, three days, one week, one month or three months).

#### V 🕛

When this option is selected, the Rule Updates icon on the left-hand side pane will show either or

- If dotDefender is up-to-date, the icon will show
- If dotDefender is not up-to-date, or failed to download the latest available version, the icon will show

| S | a١  | /e |
|---|-----|----|
| ~ | ~~~ | ~  |

After changes have been made, click "**Save**" for changes to take effect.

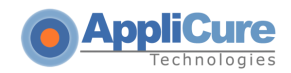

# 7

# **Configuring Global Settings**

This chapter explains the server wide settings available in dotDefender This chapter contains the following sections:

- (Windows)Enabling/Disabling logging to Windows Event Logs
- Enabling/Disabling NAT support
- Updates

### 7.1 (Windows) Enabling / Disabling logging to Windows Event Logs

#### To enable the global logging across websites:

1. In the left pane of the Administration Console, select **Global Settings**. The right pane opens the Global Settings area:

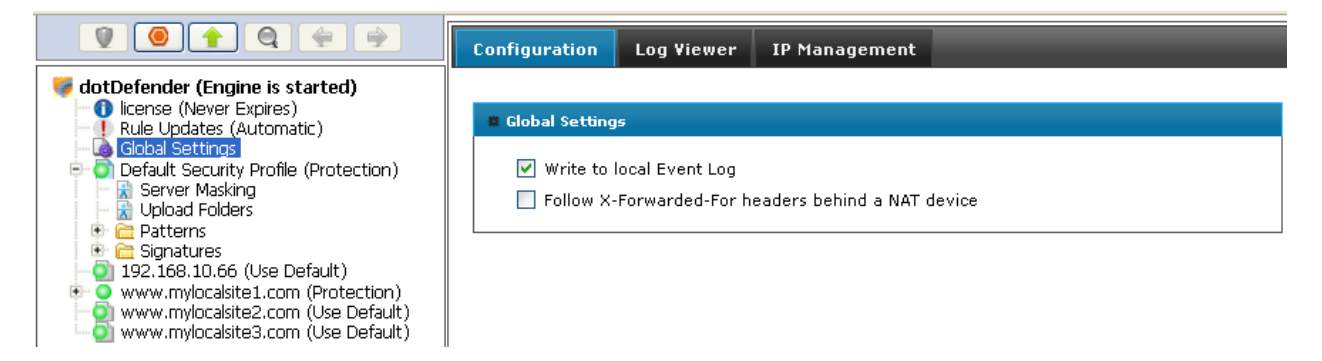

- 2. Select the Write to Local Event Log option to enable the logging globally.
- 3. Click to apply the changes.

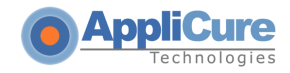

## 7.2 Enabling / Disabling NAT Support

The NAT support feature allows dotDefender to properly identify client IP addresses while working behind a NAT device such as a load balancer, proxy, or firewall. Using the X-Forwarded-For HTTP header, the frontend device communicates the original client address as seen within the request.

#### To enable NAT support:

1. In the left pane of the Administration Console, select **Global Settings**. The right pane opens the Global Settings area:

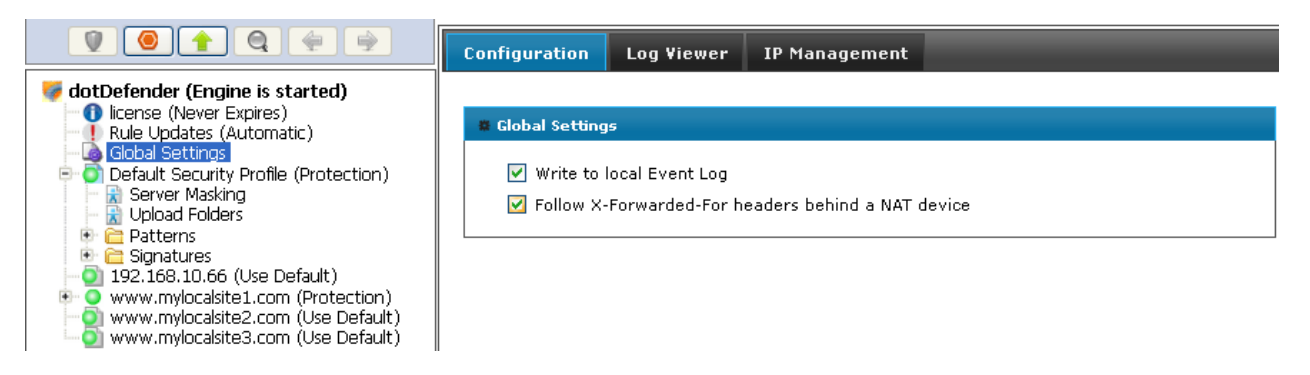

- 2. Select the **Follow X-Forwarded-For headers behind a NAT device** option to enable global identification of all remote client addresses behind NAT.
- 3. Click 1 to apply the changes.

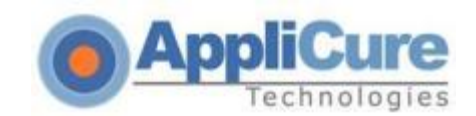

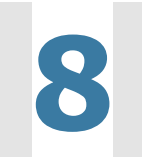

# **FAQs and Troubleshooting**

This chapter contains the following sections:

- **FAQs** (Frequently Asked Questions)
- Troubleshooting

## 8.1 FAQs

The following list includes some of the questions that are frequently addressed to technical support:

- How do I allow an IP address, or a range of IP addresses?
- How do I identify and control access to the website, according to Windows users (using the Remote User field)?
- How do I enable updates to work through a firewall?
- How do I change the database size limit (Windows)?
- How do I change the database size limit (Linux)?
- What is a "bad" User-Agent and why is dotDefender blocking some browsers for it?
- How do I let one "good" User-Agent pass through?
- What can I do if the database is taking up too much space?
- What is a Proxy attack?
- How do I turn a False Positive into a Whitelist Rule?
- Does a user-defined rule still undergo inspection?
- How do I back up the rule set (Windows)?
- What should I backup for upgrade (Linux)?
- How do I clear the Event Log?
- I have scripts on a website that are blocked for usage by end-users. How do I allow the scripts to run?
- After I installed dotDefender, I am getting blocked at a content upload page, and I cannot upload new content.

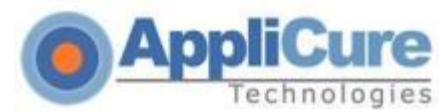

#### 8.1.1 How do I allow an IP address, or a range of IP addresses?

To allow an IP address or a range of IP addresses, add a User-Defined Rule. For further information on the regular expressions, see **Regular Expressions**.

Note: This IP address or range of IP addresses will be white-listed for all rules.

1. Click the Configuration tab on the right pane.

| V 🕘 🕇 🔍 👙 🔿                                                      | Configuration Log Viewer IP Management               |  |
|------------------------------------------------------------------|------------------------------------------------------|--|
| dotDefender (Engine is started)                                  |                                                      |  |
| Rule Lindates (Automatic)                                        | ? dotDefender Information                            |  |
| - A Global Settings                                              |                                                      |  |
| 🖶 🗿 Default Security Profile (Protection)                        |                                                      |  |
| 🔚 🔛 Server Masking                                               | <ul> <li>dotDefender \/ersion; 5 10-13050</li> </ul> |  |
| - 🖹 Upload Folders                                               |                                                      |  |
| 🖻 🧰 Patterns                                                     | Web Server Type: Apache                              |  |
| 🖻 🕝 Custom Rules                                                 | Server Operating System: Linux                       |  |
| - Kules                                                          |                                                      |  |
| 🖹 🕞 Paranoid (Highest Security)                                  | Web Server Version: 2.2.17                           |  |
| <ul> <li>Falancia (nignost occart);</li> <li>Encoding</li> </ul> |                                                      |  |
| 😟 😥 Buffer Overflow                                              |                                                      |  |
| 🐵 😥 SQL Injection                                                |                                                      |  |
| 😰 🐼 Cross-Site Scripting                                         |                                                      |  |
| 🔮 🖾 Path Traversal                                               |                                                      |  |
| 🐨 😡 Probing                                                      |                                                      |  |
| 🐨 🔛 Code Injection                                               |                                                      |  |
| Remote Command Execution                                         |                                                      |  |
| 💿 🔯 Cookie Manipulation                                          |                                                      |  |
| 🐵 😥 Windows Directories and Files                                |                                                      |  |
| 😰 😥 XML Schema                                                   |                                                      |  |
| 🖭 🔯 XPath Injection                                              |                                                      |  |
| 🔰 🖭 🖾 XPath Cross Site Scripting                                 |                                                      |  |
| - 5 ugnatures<br>- 5 192,168,10,66 (Use Default)                 |                                                      |  |

- 2. Expand the required Profile.
- 3. Expand Patterns.
- 4. Expand Custom Rules.
- 5. Click User Defined Request Rules.
- 6. In the right pane, click Add New Rule.
- 7. In the Rule Description window, enter a description for the rule and click **Next**.
- 8. In the Rule Type window, select **Search in client remote address** and click **Next**.
- To white-list one IP address, in the Create Pattern window, enter the IP address beginning with the caret sign and ending with the dollar sign and add backslashes before each dot (since this is a regular expression field). For example, to white-list the IP 192.168.200.100, enter: **192\.168\.200\.100\$**

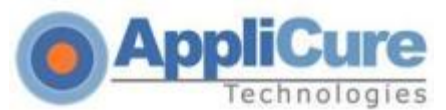

10. To white-list a range of IP addresses, in the Create Pattern window, enter a regular expression representing the range. For example, to white-list the range 10.20.54.0-10.20.68.255, enter:

^10\.20\.((5[4-9])|(6[0-8]))\.(([0-9])|([1-9][0-9])|(1[0-9][0-9])|(2[0-4][0-9])|(25[0-5]))\$

- 11. In the same window, in the **Take Action** field, select **Allow** and choose whether to log all events for the IP or not.
- 12. Click Next.
- 13. In the Scope of Search window, click **Next** and then click **Finish**.
- 14. Click for the settings to take effect. The following window appears:

| ×                            |
|------------------------------|
| Changes applied successfully |
| Close                        |

15. Click **OK**.

# 8.1.2 How do I identify and control access to the website, according to Windows users (using the Remote User field)?

- 1. Create a new rule (see <u>Adding User-Defined Rules</u>).
- 2. From the **Standard HTTP request fields** drop-down list, select **Match with Remote user name**:

| AppliCure     Technologies                                                                                                    |
|----------------------------------------------------------------------------------------------------|
| Adding New Rule X                                                                                                    |
| Custom Fields<br>Choose HTTP request field                                                                                                  |
| <ul> <li>Standard HTTP request fields:<br/>Match with remote user name. (REMOTE_USER)</li> <li>Search in a specific HTTP header:</li> </ul> |
| Search in a specific parameter:                                                                                                    |
| Search in a specific cookie:                                                                                                    |
|                                                                                                    |
| < Back Next > Cancel                                                                                                    |

3. Click **Next**. The Create pattern window appears:

| Adding New Rule                                                                                    | ×      |
|----------------------------------------------------------------------------------------------------|--------|
| Create Pattern<br>Enter a keyword or Regular Expression dotDefender will search for in the request | 6      |
| Pattern to search: Some_User                                                                       |        |
| Inverse pattern                                                                                    |        |
| Take action: Allow request (whitelist) 🗸                                                           |        |
| Vrite to Log                                                                                       |        |
|                                                                                                    |        |
|                                                                                                    |        |
|                                                                                                    |        |
|                                                                                                    |        |
|                                                                                                    |        |
| < Back Next >                                                                                      | Cancel |

4. In the **Pattern to search** field, enter the name of the Windows user who should have access to the site.

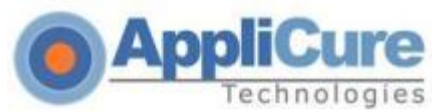

- 5. From the **Take action** drop-down list, select **Allow request (Whitelist)**. This removes protection for this user.
- 6. Click **Next**. The Scope of Search window appears:

| Adding New Rule                                   | ×                    |
|---------------------------------------------------|----------------------|
| Scope of Search<br>Choose where to apply the rule |                      |
| <ul> <li>Apply to all pages</li> </ul>            |                      |
| Apply to a specific URI                           |                      |
| /My_Secret_Page.asp                               |                      |
| Apply to all pages except this URI                |                      |
|                                                   | < Back Next > Cancel |

- In the Apply to specific URI field, enter the page or path that this user can access. This is defined using a regular expression. For further information, see <u>Regular</u> <u>Expressions</u>.
- 8. Click Next. The Completing the New Rule Wizard window appears:

| Completing the ne<br>Press 'Finish' butto | w rule wizard<br>on to proceed               | 6 |
|-------------------------------------------|----------------------------------------------|---|
|                                           |                                              |   |
| Rule Description:                         | Allow Some_User to access My_Secret_Page.asp |   |
| Rule type:<br>Location:                   | Match with remote user name. (REMOTE_USER)   |   |
| Keyword:                                  | Some_User                                    |   |
| Action:<br>Loa:                           | Allow<br>Yes                                 |   |
|                                           |                                              |   |
|                                           |                                              |   |
|                                           |                                              |   |
|                                           |                                              |   |

This rule allows access to **My\_Secret\_Page.asp** to the Windows user "**Some\_user**".

A .....

#### 8.1.3 How do I enable updates to work through a firewall?

- Open port 80 in the firewall for the following addresses:
  - services.installshield.com
  - updates.applicure.com

#### 8.1.4 How do I change the database size limit (Windows)?

The dotDefender Log Service (**aclogsvc**), checks the database (**aclogsvc.ddb**) every 500 events (Registry key: **LogTruncateCheckFrequency**).

If the number of events reaches 15,000 (Registry key: **LogTruncateMaxCount**) it deletes 10% of the items in the database (Registry key: **LogTruncateCountDivider**), while using the First In First Out method (deleting old events first).

Each event (Record) logged in the database is limited to approximately 64 KB.

Potentially the size of the database can reach approximately 1 GB, when using the default values: 64 KB \* 15,000 = -1 GB.

The parameters are configurable in the registry:

#### [HKEY\_LOCAL\_MACHINE\SOFTWARE\Applicure\dotDefender\aclogsvc]

"LogTruncateCheckFrequency"=500

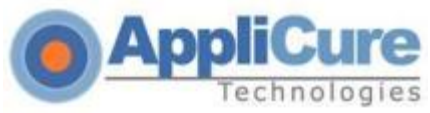

#### "LogTruncateMaxCount"=15000

#### "LogTruncateCountDivider"=10

Make these changes in the registry and then restart dotDefender Log Service for the settings to take effect.

#### 8.1.5 How do I change the database size limit (Linux)?

dotDefender log service checks the database(dotDefender\_db.sqlite) every 500 events. If the number of events reaches 60,000, retains 90% of the items in the database (54,000 events), while using the First In First Out method (deleting old events first). This values can be edited in the /usr/local/APPCure/etc/dotDefender\_logd.conf file, Where "**HIGH**" stands for maximal number of events, "**LOW**" for number of events retained after deletion, and "**SLEEP**" for time (In seconds) to wait before checking database limit.

# 8.1.6 What is a "bad" User-Agent and why does dotDefender block certain browsers?

A User-Agent is an HTTP header, containing a string identifying the software being used by the client to connect to the website. For example, this might be Internet Explorer, Mozilla Firefox, Nokia, or Motorola cellular phones. The Bad User-Agents database is a very effective mechanism for distinguishing legitimate surfers from automatic, malicious tools meant for scanning and attacking the website. There are borderline situations where a component that has been used by malicious software is also used in legitimate software, especially in auto scripts and bots, for example, Indy library. In this case, see How do I let one "good" User-Agent pass through?

#### 8.1.7 How do I let one "good" User-Agent pass through?

Sometimes there is a borderline situation where an automatic tool is essential and harmless to the Website. In this case, you can use the Whitelist to allow a specific User-Agent through by defining this User-Agent string under **User-Agent header**.

1. Create a new rule (see <u>Adding User-Defined Rules</u>). The Rule Type window appears:

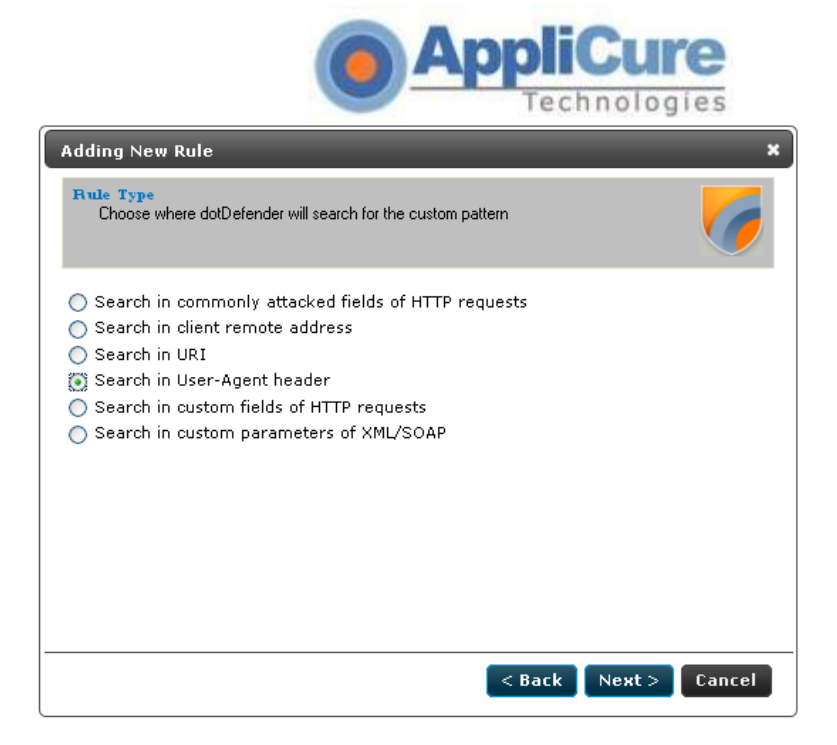

2. Select **Search in User-Agent header**, and click **Next**. The Create pattern window appears:

| Adding New Rule                   | × ×                                                              |
|-----------------------------------|------------------------------------------------------------------|
| Create Pattern<br>Enter a keyword | or Regular Expression dotDefender will search for in the request |
| Pattern to search:                | GoogleBot                                                        |
|                                   | 🗌 Inverse pattern                                                |
| Take action:                      | Block request                                                    |
|                                   | Vrite to Log                                                     |
|                                   |                                                                  |
|                                   |                                                                  |
|                                   |                                                                  |
|                                   |                                                                  |
|                                   |                                                                  |
|                                   |                                                                  |
|                                   | <pre></pre>                                                      |

3. In the **Pattern to search** field, enter the User-Agent string (preferably under a specific URL only).

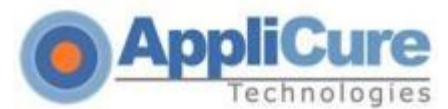

#### 8.1.8 What can I do if the database is taking up too much space?

See <u>Deleting the dotDefender Log Database File</u>.

#### 8.1.9 What is a Proxy attack?

A proxy attack is an attempt to use your Web server as a jumping point to attack other sites.

#### 8.1.10 How do I turn a False Positive into a Whitelist Rule?

See Adding User-Defined Rules.

#### 8.1.11 Does a User-Defined rule still undergo inspection?

In the Create Pattern window, you can define the policy as:

- **Deny**: dotDefender for IIS denies this HTTP request.
- Allow: dotDefender for IIS stops checking the HTTP request, and allows it to enter the server.
- **Monitor**: dotDefender for IIS monitors this request, without intervening.

#### 8.1.12 I am upgrading. How do I back up the rule set (Windows)?

You can only back up the Default Security Profile. Central Management allows Default Security Profile replication between different servers.

- 1. In the Registry, HKEY\_LOCAL\_MACHINE\SOFTWARE\Applicure\dotDefender > Sites > 0. 0 represents the Default Security Profile.
- 2. Right-click and select **Export**.
- 3. Save the file as type **.backup**.
- 4. After you have upgraded, double-click the backup file, and when prompted to export the file, click **Yes**.

#### 8.1.13 I am upgrading. What should I backup (Linux)?

Simply copy the folder /usr/local/APPCure/etc, which contains all the information needed, including configuration files, logs and license file. After the upgrade, copy the backup to the same directory on the server.

#### 8.1.14 How do I clear the Event Log?

See <u>Clearing the Applicure Windows Event Log</u>.

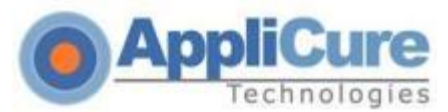

#### 8.1.15 I have scripts on a website that are blocked for usage by endusers. How do I allow the scripts to run?

#### See Modifying Best Practices.

#### Note: If this method does not work, select Patterns > Windows Directories and Files > Best Practices > Test Scripts, and select Disable.

- 1. In the required profile, select Patterns > Windows Directories and Files > Best Practices > Test Scripts.
- 2. Click Edit . The Rule Properties window appears.
- 3. In the **URI** field, enter the directory (URI) that should not be blocked.
- 4. From the **Action** drop-down list, select **Allow**.
- 5. Select No log.
- 6. Click **OK**.
- 7. Click to apply the changes.

#### 8.1.16 I have a content upload page, and I cannot upload new content.

- 1. In the Log Viewer, click the Search icon
- 2. Select **Reference ID** and enter the Reference ID that you received on the Error Page.
- 3. Click **Search**. The URL of the upload page appears.
- 4. Focus specifically on the categories Classic SQL, SQL Comments, and any category of Cross Site Scripting.
- 5. Examine the Log Viewer for any alerts for these categories.
- 6. Notice the URL of the content upload page.
- 7. Create a User-Defined rule for **SQL** and **Cross Site Scripting** for this site. See <u>Adding User-Defined Rules</u>.

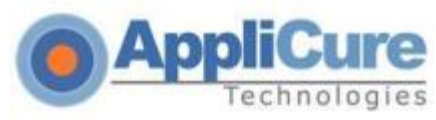

### 8.2 Troubleshooting

This section describes errors and how to solve them. The action(s) to be taken to resolve each problem are provided in the order of priority. To resolve each problem, start with step one and continue to the next until the problem is solved.

#### **8.2.1 System Requirements**

- dotDefender supports IIS Servers Web servers 6.x and higher.
- dotDefender supports the following operating systems:
  - Windows 2008
  - Windows 2003: Service Pack 1 and the latest Windows updates

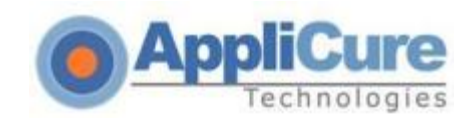

# **Regular Expressions**

dotDefender supports regular and extended regular expressions. This chapter contains the following sections:

- POSIX Basic Regular Expressions
- POSIX Extended Regular Expressions

### 9.1 POSIX Basic Regular Expressions

| Expression | Description                                                                                                    |
|------------|----------------------------------------------------------------------------------------------------|
|            | Matches any single character. For example, a.c matches "abc", etc.                                                                                                    |
| []         | A bracket expression. Matches a single character that is contained within the brackets. For example, [abc] matches "a", "b", or "c". [a-z] specifies a range which matches any lowercase letter from "a" to "z". These forms can be mixed: [abcx-z] matches "a", "b", "c", "x", "y", or "z", as does [a-cx-z]. |
| [^ ]       | Matches a single character that is not contained within the brackets. For example, [^abc] matches any character other than "a", "b", or "c". [^a-z] matches any single character that is not a lowercase letter from "a" to "z".                                                                               |
| ^          | Matches the starting position within the string.                                                                                                    |
| \$         | Matches the ending position of the string or the position just before a string-ending newline.                                                                                                    |
| \( \)      | Defines a marked subexpression. The string matched within the parentheses can be recalled later (see the next entry, \n).                                                                                                    |
| \n         | Matches what the nth marked subexpression matched, where n is a digit from 1 to 9.                                                                                                    |
| *          | Matches the preceding element zero or more times. For example, ab*c matches "ac", "abc", "abbbc", etc. [xyz]* matches "", "x", "y", "z", "zx", "zyx", "xyzzy", and so on. \(ab\)* matches "", "ab", "abab", "ababab", and so on.                                                                               |

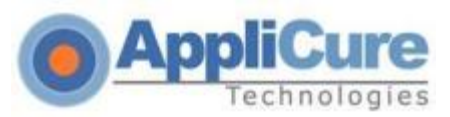

| Expression | Description                                                                                                    |
|------------|----------------------------------------------------------------------------------------------------|
| \{m,n\}    | Matches the preceding element at least m and not more than n times. For example, a\{3,5\} matches only "aaa", "aaaa", and "aaaaa". |

# 9.2 POSIX Extended Regular Expressions

| POSIX      | Perl | ASCII                          | Description                      |
|------------|------|--------------------------------|----------------------------------|
| [:alnum:]  |      | [A-Za-z0-9]                    | Alphanumeric characters          |
| [:word:]   | \w   | [A-Za-z0-9_]                   | Alphanumeric characters plus "_" |
|            | \W   | [^\w]                          | non-word character               |
| [:alpha:]  |      | [A-Za-z]                       | Alphabetic characters            |
| [:blank:]  |      | [ \t]                          | Space and tab                    |
| [:cntrl:]  |      | [\x00-\x1F\x7F]                | Control characters               |
| [:digit:]  | \d   | [0-9]                          | Digits                           |
|            | \D   | [^\d]                          | non-digit                        |
| [:graph:]  |      | [\x21-\x7E]                    | Visible characters               |
| [:lower:]  |      | [a-z]                          | Lowercase letters                |
| [:print:]  |      | [\x20-\x7E]                    | Visible characters and spaces    |
| [:punct:]  |      | [-<br>!"#\$%&'()*+,./:;<=>?@[\ | Punctuation characters           |
| [:space:]  | \s   |                                | Whitespace characters            |
| [          | \S   | [^\s]                          | non-whitespace character         |
| [:upper:]  |      | [A-Z]                          | Uppercase letters                |
| [:xdigit:] |      | [A-Fa-f0-9]                    | Hexadecimal digits               |

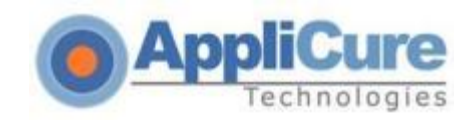

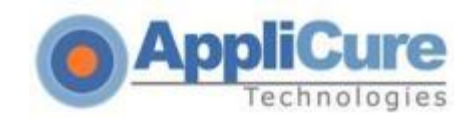

# 10

# Appendix

This chapter contains the following sections:

- Specific Windows files and features
- Specific Linux/Unix files and features

### **10.1 Specific Windows files and features**

#### **10.1.1 Managing dotDefender Events in the Windows Event Viewer**

This section includes the following topics:

- dotDefender Windows Event logs Overview
- Viewing Applicure Events
- Viewing dotDefender Audit Events
- Setting the Event Log Size
- Saving the Applicure Windows Event Log
- Clearing the Applicure Windows Event Log

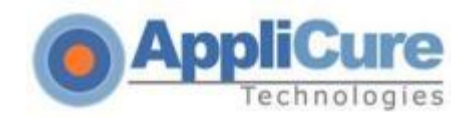

#### dotDefender Windows Event logs Overview

Note: To enable server wide logging to Windows Event Logs, see Enabling / Disabling Logging to Windows Event Logs

dotDefender adds the following branches to the Windows Event Viewer:

- Applicure: Records security events.
- **dotDefender Audit:** Records dotDefender filter status.

Right-click on "**My Computer**" and select "**Manage**". The **Computer Management** window appears:

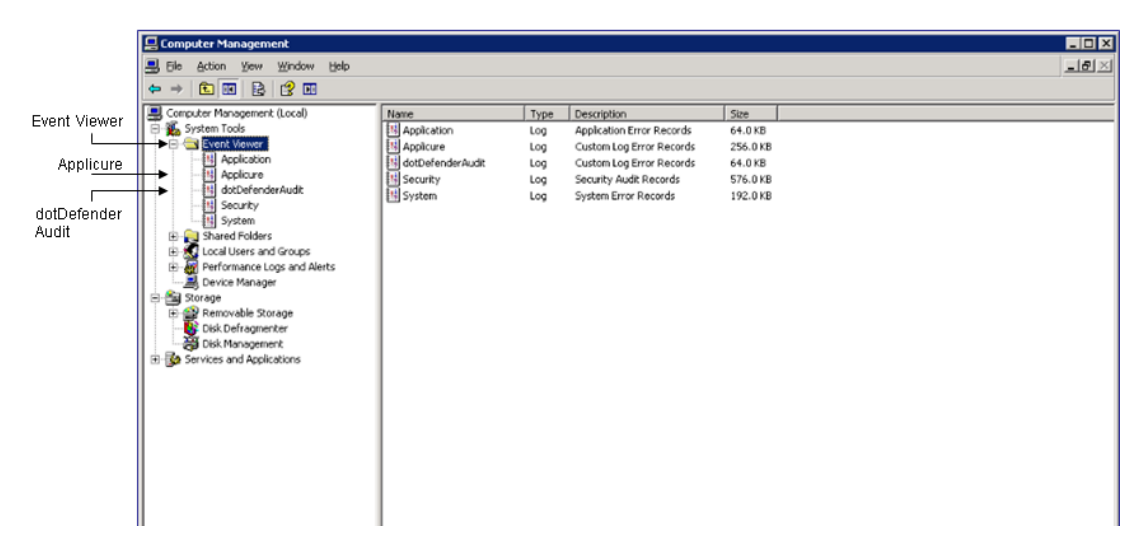

#### **10.1.1.1 Viewing Applicure Events**

The Applicure branch contains dotDefender security events.

#### To view Applicure events:

- In the left pane of the **Computer Management** window, expand **System Tools**, expand **Event Viewer** and select **Applicure**.
- Double-click or right-click an event and select **Properties**. The **Information** Properties window appears:

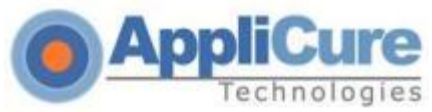

| vent Prope                                                                                                    | rties                                                                                                    |                                                            |                      |           | ? ×    |
|----------------------------------------------------------------------------------------------------|----------------------------------------------------------------------------------------------------|------------------------------------------------------------|----------------------|-----------|--------|
| Event                                                                                                    |                                                                                                    |                                                            |                      |           |        |
| D <u>a</u> te:<br>Ti <u>m</u> e:<br>Typ <u>e</u> :<br><u>U</u> ser:<br>C <u>o</u> mputer:                                                 | 2/18/2011<br>12:40:36 PM<br>Information<br>N/A<br>WIN2K30                                                                                                  | <u>S</u> ource:<br>Catego <u>ry</u> :<br>Event <u>I</u> D: | dotDefe<br>None<br>1 | ender     | ↑      |
| Rule Cate<br>Severity: (<br>Applied Po<br>Client Add<br>Destinatio<br>Request M<br>Site Profile<br>Matched f<br>Substring<br>Error String | gory: SQL Inje<br>)<br>blicy: Deny<br>iress: 127.0.0.7<br>n URL: http://<br>Alethod: GET<br>e: Default Secr<br>Pattern:<br>Match: 0, 2<br>g:<br>Butes C Wr | ction \ Clas<br>1<br>127.0.0.17<br>urity Profile<br>ords   | sic SQL<br>?h=       | Comment " | ⊷":    |
| 0000: 2                                                                                                    | - <u>-</u>                                                                                                    |                                                            |                      |           | A<br>V |
|                                                                                                    |                                                                                                    |                                                            | )K                   | Cancel    | Apply  |

The information for each attack includes the following:

- Date and Time
- Source of event
- Category and type of event
- Event ID
- User
- Computer (server)
- Description of attack with Rule Category and sub-category
- IP address of attack
- Destination URL
- Request Method
- Name of Security Profile
- Matched Pattern
- Substring that caused error

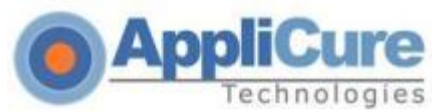

- HTTP Headers, such as User Agent and Cookie
- HTTP Body

#### **10.1.1.2 Viewing dotDefender Audit Events**

#### Overview

dotDefender keeps two audit trace logs that reflect the status and policy changes in the security policy of each website as required by the PCI regulation. These status messages are divided into two logs:

- 1. dotDefenderAudit Windows Event Log ISAPI filter status
- Policy Change Log All changes made via dotDefender Administration Console (See <u>Viewing policy changes in the audit log file</u>)

**dotDefenderAudit** is a watchdog service that polls dotDefender for any status changes. The information on any change in **Operating Mode** includes the date and time of change, designating dotDefenderAudit as the source, the Event ID, and the computer.

#### To view detailed dotDefenderAudit events:

In the left pane of the **Computer Management** window, expand **System Tools**, expand **Event Viewer** and select **dotDefenderAudit**:

| 📮 Computer Management        |               |            |            |          |          |       |      |          |  |
|------------------------------|---------------|------------|------------|----------|----------|-------|------|----------|--|
| Eile Action View Window Help |               |            |            |          |          |       |      | _8×      |  |
|                              |               |            |            |          |          |       |      |          |  |
| Somputer Management (Local)  | Туре          | Date       | Time       | Source   | Category | Event | User | Computer |  |
| 🖻 🌇 System Tools             | Information   | 2/18/2011  | 1:48:34 PM | acaudsvc | None     | 1     | N/A  | WIN2K3O  |  |
| 🖻 🔟 Event Viewer             | Information   | 2/17/2011  | 9:40:16 PM | acaudsvc | None     | 1     | N/A  | WIN2K3O  |  |
| Application                  | Information   | 2/17/2011  | 9:40:16 PM | acaudsvc | None     | 1     | N/A  | WIN2K3O  |  |
| Applicure                    | Information   | 12/27/2009 | 7:11:00 PM | acaudsvc | None     | 1     | N/A  | WIN2K3O  |  |
| dotDefenderAudit             | ( Information | 12/27/2009 | 7:10:57 PM | acaudsvc | None     | 1     | N/A  | WIN2K3O  |  |
| Security                     | ·             |            |            |          |          |       |      |          |  |
| System                       |               |            |            |          |          |       |      |          |  |
| Shared Folders               |               |            |            |          |          |       |      |          |  |
| E Reviewers and Groups       |               |            |            |          |          |       |      |          |  |
| Performance Logs and Alerts  |               |            |            |          |          |       |      |          |  |
| II :                         |               |            |            |          |          |       |      |          |  |

Double-click or right-click an event. The right pane expands to show the Audit events.

Select **Properties** to display an explanation of the event:
| <b>AppliCure</b> |
|------------------|
| Technologies     |

| Event Prope                                                                                                    | rties                                                                                                    |                                                                                                    |                                                                                                    |                                                                                                    |                                                                                       | ? ×                                |
|----------------------------------------------------------------------------------------------------|----------------------------------------------------------------------------------------------------|----------------------------------------------------------------------------------------------------|----------------------------------------------------------------------------------------------------|----------------------------------------------------------------------------------------------------|---------------------------------------------------------------------------------------|------------------------------------|
| Event                                                                                                    |                                                                                                    |                                                                                                    |                                                                                                    |                                                                                                    |                                                                                       |                                    |
| D <u>a</u> te:<br>Ti <u>m</u> e:<br>Typ <u>e</u> :<br>User:<br>C <u>o</u> mputer:<br>Descriptior                                      | 12/27/2009<br>7:10:57 PM<br>Information<br>N/A<br>WIN2K30                                                                                                    | <u>S</u> ource:<br>Catego <u>ry</u> :<br>Event <u>I</u> D:                                                                                   | acauds<br>None<br>1                                                                                  | /C                                                                                                    |                                                                                       | <ul> <li>▲</li> <li>▲</li> </ul>   |
| dotDefend<br>Found 4 a<br>[Default S<br>Tampering<br>enabled; 9<br>[Default W<br>Tampering<br>enabled; 9<br>[site1]: Op<br>enabled; 1 | der is started<br>active sites<br>ecurity Profile]<br>g is enabled; U<br>Session Protec<br>/eb Site]: Ope<br>g is enabled; U<br>Session Protec<br>veration Mode<br>JRL Encoding | : Operation<br>IRL Encodi<br>ration is disat<br>ration Mode<br>IRL Encodi<br>Stion is disat<br>tion is disat<br>s et to Pro<br>i is enabled, | Mode is<br>ng is ena<br>oled; 300<br>s is set to<br>ng is ena<br>oled; 300<br>tection; (<br>Write to | set to Prote<br>bled; Write<br>active rule<br>Protection,<br>bled; Write<br>active rule<br>Cookie Tan<br>Event Log | ection; Co<br>to Event<br>s;<br>; Cookie<br>to Event<br>s;<br>npering is<br>is enable | nokie<br>Log is<br>Log is<br>ed; ▼ |
|                                                                                                    | Dytes ( ) <u>M</u> t                                                                                                    | 201                                                                                                    |                                                                                                    |                                                                                                    |                                                                                       | 4                                  |
|                                                                                                    |                                                                                                    | 0                                                                                                    | к                                                                                                    | Cance                                                                                                    |                                                                                       | Apply                              |

## **10.1.1.3 Setting the Event Log Size**

#### To set the Event log size:

1. In the left pane of the **Computer Management** window, expand **System Tools** and expand **Event Viewer**:

| 🖵 Computer Management           |             |            |            |          |          |       |      |              |
|---------------------------------|-------------|------------|------------|----------|----------|-------|------|--------------|
| Eile Action View Window Help    |             |            |            |          |          |       |      | _ <b>8</b> × |
|                                 |             |            |            |          |          |       |      |              |
| Scomputer Management (Local)    | Туре        | Date       | Time       | Source   | Category | Event | User | Computer     |
| 🖻 🌇 System Tools                | Information | 2/18/2011  | 1:48:34 PM | acaudsvc | None     | 1     | N/A  | WIN2K3O      |
| Event Viewer                    | Information | 2/17/2011  | 9:40:16 PM | acaudsvc | None     | 1     | N/A  | WIN2K3O      |
|                                 | Information | 2/17/2011  | 9:40:16 PM | acaudsvc | None     | 1     | N/A  | WIN2K3O      |
| Applicure                       | Information | 12/27/2009 | 7:11:00 PM | acaudsvc | None     | 1     | N/A  | WIN2K3O      |
| dotDefenderAudit                | Information | 12/27/2009 | 7:10:57 PM | acaudsvc | None     | 1     | N/A  | WIN2K3O      |
| System                          |             |            |            |          |          |       |      |              |
| 🕀 🔁 Shared Folders              |             |            |            |          |          |       |      |              |
| 😥 🔣 Local Users and Groups      |             |            |            |          |          |       |      |              |
| 🕀 🎆 Performance Logs and Alerts |             |            |            |          |          |       |      |              |
| Device Manager                  | I           |            |            |          |          |       |      |              |

2. Right-click on dotDefenderAudit or Applicure, and select Properties:

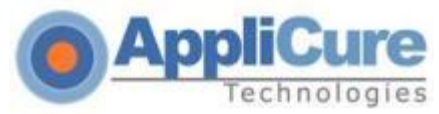

| dotDefenderAudi                   | it Properties                            | ? X |
|-----------------------------------|------------------------------------------|-----|
| General Filter                    | 1                                        | 1   |
| <u>D</u> isplay name:             | dotDefenderAudit                         |     |
| Log name:                         | C:\WINDOWS\System32\config\ddaudit.evt   |     |
| Size:                             | 64.0 KB (65,536 bytes)                   |     |
| Created:                          | Sunday, October 25, 2009 8:04:27 PM      |     |
| Modified:                         | Sunday, October 25, 2009 8:04:27 PM      |     |
| Accessed:                         | Sunday, October 25, 2009 8:04:27 PM      |     |
| Log size                          |                                          | _   |
| <u>M</u> aximum log               | size: 10240 🛋 KB                         |     |
| When maxim                        | ium log size is reached:                 |     |
|                                   | e events as needed                       |     |
| C 0⊻erwrite                       | e events older than 🛛 🚊 days             |     |
| C Do <u>n</u> ot ov<br>(clear log | verwrite events <u>R</u> estore Defaults | ]   |
| 🔲 Using a lo <u>w</u> -           | speed connection <u>C</u> lear Lo        | g   |
|                                   | OK Cancel App                            | yly |

- 3. Set the Maximum log size.
- 4. The overwrite options in the **When maximum log size is reached** area specify what happens when the log size limit is reached. Select one of the following options:
  - **Overwrite events as needed:** When the log is full, the newest event replaces the oldest event.
  - **Overwrite events older than days:** Specifies the number of days before a log can be overwritten.
  - **Do not overwrite events (clear log manually):** If the maximum log file is reached, new events are discarded.
- 5. Click **OK**. The log file settings are changed.

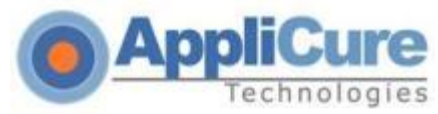

## **10.1.1.4 Saving the Applicure Windows Event Log**

You can export the log for troubleshooting purposes.

#### To save the Applicure Windows Event Log:

Tools and expand Event Viewer:

| 📮 Computer Management           |             |            |            |          |          |       |      |              |
|---------------------------------|-------------|------------|------------|----------|----------|-------|------|--------------|
| 📃 Eile Action Yiew Window Help  |             |            |            |          |          |       |      | _ <b>B</b> × |
|                                 |             |            |            |          |          |       |      |              |
| Somputer Management (Local)     | Туре        | Date       | Time       | Source   | Category | Event | User | Computer     |
| 🖻 🌇 System Tools                | Information | 2/18/2011  | 1:48:34 PM | acaudsvc | None     | 1     | N/A  | WIN2K3O      |
| Event Viewer                    | Information | 2/17/2011  | 9:40:16 PM | acaudsvc | None     | 1     | N/A  | WIN2K3O      |
| Application                     | Information | 2/17/2011  | 9:40:16 PM | acaudsvc | None     | 1     | N/A  | WIN2K3O      |
| Applicure                       | Information | 12/27/2009 | 7:11:00 PM | acaudsvc | None     | 1     | N/A  | WIN2K3O      |
| dotDefenderAudit                | Information | 12/27/2009 | 7:10:57 PM | acaudsvc | None     | 1     | N/A  | WIN2K3O      |
| System                          |             |            |            |          |          |       |      |              |
| F - R Shared Folders            |             |            |            |          |          |       |      |              |
|                                 |             |            |            |          |          |       |      |              |
| 🕀 🎆 Performance Logs and Alerts |             |            |            |          |          |       |      |              |
| Device Manager                  |             |            |            |          |          |       |      |              |

- Right-click on **dotDefenderAudit** or **Applicure**, and select **Save Log File**
- Enter a name for your file and set the file type to .evt (Event Log).

### **10.1.1.5 Clearing the Applicure Windows Event Log**

#### To clear the Applicure Windows Event Log:

Tools and expand Event Viewer:

| 📮 Computer Management           |                      |            |            |          |          |       |      |          |
|---------------------------------|----------------------|------------|------------|----------|----------|-------|------|----------|
| 🖳 Eile Action View Window Help  |                      |            |            |          |          |       |      | _8       |
|                                 |                      |            |            |          |          |       |      |          |
| 📕 Computer Management (Local)   | Туре                 | Date       | Time       | Source   | Category | Event | User | Computer |
| 🖻 🌇 System Tools                | Information          | 2/18/2011  | 1:48:34 PM | acaudsvc | None     | 1     | N/A  | WIN2K3O  |
| 🖻 💼 Event Viewer                | Information          | 2/17/2011  | 9:40:16 PM | acaudsvc | None     | 1     | N/A  | WIN2K3O  |
|                                 | Information          | 2/17/2011  | 9:40:16 PM | acaudsvc | None     | 1     | N/A  | WIN2K3O  |
| Applicure                       | (i) Information      | 12/27/2009 | 7:11:00 PM | acaudsvc | None     | 1     | N/A  | WIN2K3O  |
| 🔟 dotDefenderAudit              | <li>Information</li> | 12/27/2009 | 7:10:57 PM | acaudsvc | None     | 1     | N/A  | WIN2K3O  |
| Security                        | 1                    |            |            |          |          |       |      |          |
| System                          |                      |            |            |          |          |       |      |          |
| 🕀 🌄 Shared Folders              |                      |            |            |          |          |       |      |          |
| 🕀 🚮 Local Users and Groups      |                      |            |            |          |          |       |      |          |
| 표 🎆 Performance Logs and Alerts |                      |            |            |          |          |       |      |          |
| 🔜 🔜 Device Manager              |                      |            |            |          |          |       |      |          |

**Right**-click on **dotDefenderAudit** or **Applicure** and select **Clear all Events**. The events are cleared and the right pane no longer displays events.

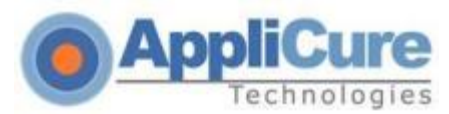

# **10.1.2 Manually creating dotDefender virtual directory**

When installing dotDefender, the installation attempts to create a virtual directory under the Default Web Site. If the Default Web Site does not exist, the virtual directory should be created manually, by following the procedure below. This procedure contains the following sections:

- Creating dotDefender virtual directory under Windows 2003
- Creating dotDefender virtual directory under Windows 2008

#### **10.1.2.1** Creating dotDefender virtual directory under Windows 2003

- 1. Navigate to the IIS Manager window.
- **2.** Go to "Web Sites"  $\rightarrow$
- **3.** Select the site you wish to create the VD under.

(Point at the selected site)  $\rightarrow$  Right click  $\rightarrow$  New...  $\rightarrow$  Virtual Directory

**4.** In the Wizard:

Click NEXT

Alias: type: "dotDefender" and NEXT

Path: Browse and navigate to:

"\$:\Program Files\Applicure\dotDefender for IIS\cgi-bin", and NEXT Make sure both "Read" and "Execute" are checked and NEXT Click FINISH

**5.** (Point at the newly created dotDefender's VD)  $\rightarrow$  Right click  $\rightarrow$  Properties: Under the "Virtual Directory" tab:

Select "Configuration...":

In the "Application Configuration" window, under the "Mapping" tab, click "Add...":

Executable: Browse and select (from within the "cgi-bin" directory):

#### dotDefenderWS.exe

Once you have selected the file, add quotations to the entire path! ("\$:\Program Files\Applicure\dotDefender for IIS\cgi-

bin\dotDefenderWS.exe")

Extension: type: ".exe"

Make sure to uncheck "Script engine".

Click OK.

In the "Application Configuration" window, click OK.

6. Under the "Directory Security" tab:

In the "Authentication and access control" section, click "Edit..."

In the "Authentication Methods" section:

Uncheck "Enable anonymous access".

In the "Authenticated Access" section:

Make sure to check "Integrated Windows authentication". Click OK.

7. Under the "Documents" tab: Click "Add..."

Type in the field: "dotDefender.html".

- 8. Click OK (to close the Properties window).
- **9.** Go to "Web Service Extensions"  $\rightarrow$
- **10.** Right click in the list (below the records) → "Add a new Web service extension..." In the "New Web Service Extension" window:

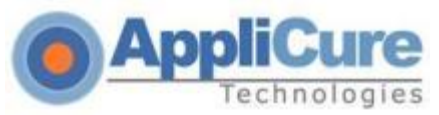

Extension name: type: "dotDefender WS"

Click "Add..." and in the next window click "Browse..."

Select (from within the "cgi-bin" directory): "dotDefenderWS.exe" and "Open" Click OK.

Make sure to check "Set extension status to Allowed". Click OK.

#### Now you may close all windows and reload the dotDefender GUI.

#### **10.1.2.2 Creating dotDefender virtual directory under Windows 2008**

- 1. Navigate to the IIS Manager window.
- **2.** Go to "Sites"  $\rightarrow$
- **3.** Select the site you wish to create the VD under.

(Point at the selected site)  $\rightarrow$  Right click  $\rightarrow$  Add Virtual Directory...

- 4. In the "Add virtual directory" window:
  - Alias: type "dotDefender"

Physical path: Browse and navigate to:

"\$:\Program Files\Applicure\dotDefender for IIS\cgi-bin", and OK.

**5.** Select the newly created dotDefender's virtual directory and go to "Handler Mappings": On the right-hand side pane select "Add Script Map..."

Request path: type "dotDefenderWS.exe".

- Executable: Browse and select (from within the "cgi-bin" directory):
  - dotDefenderWS.exe.
  - Once you have selected the file, add quotations to the entire path!

("\$:\Program Files\Applicure\dotDefender for IIS\cgi-

bin\dotDefenderWS.exe")

Name: type "dotDefender".

Click on "Request Restrictions..."

In the "Request Restrictions" window:

Under the "Mapping" tab:

Check "Invoke handler only if request is mapped to:"

(Make sure "File" is selected)

Under the "Verbs": Make sure "All verbs" is selected.

Under the "Access" tab: Select "Execute".

Click OK.

Click OK and then YES.

Select the newly created resource "dotDefenderWS".

On the right-hand side pane select "Edit Feature Permissions..."

In the "Edit Feature Permissions" window:

Make sure to check all boxes, and click OK.

- **6.** Select the newly created dotDefender's virtual directory and go to "Authentication": DISABLE "Anonymous Authentication". ENABLE "Windows Authentication".
- **7.** Select the newly created dotDefender's virtual directory and go to "Default Document": On the right-hand side pane select "Add..."

In the "Add Default Document" window: Name: type "dotDefender.html"

Click OK.

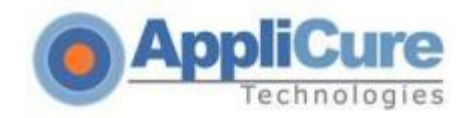

Now you may close all windows and reload the dotDefender GUI.

# **10.2 Specific Linux files and features**

# **10.2.1** Adding websites to server

When a new website is added to the Apache server, it will be automatically protected by dotDefender, assuming that the Default Security Profile is set to Protection mode. To be able to see the new website in the dotDefender Administration Console and be able to configure a specific profile for the website:

Execute the script /usr/local/APPCure/webservice/bin/generate\_sites.sh

If you need assistance or have any questions during the deployment process, please feel free to contact us at: <a href="mailto:support@applicure.com">support@applicure.com</a>

Applicure Technologies Ltd. www.applicure.com